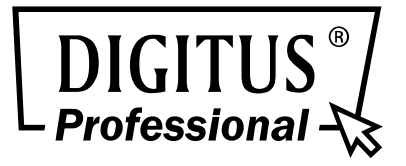

# 16-PORT 10/100MBPS PoE WEB SMART ETHERNET-SWITCH

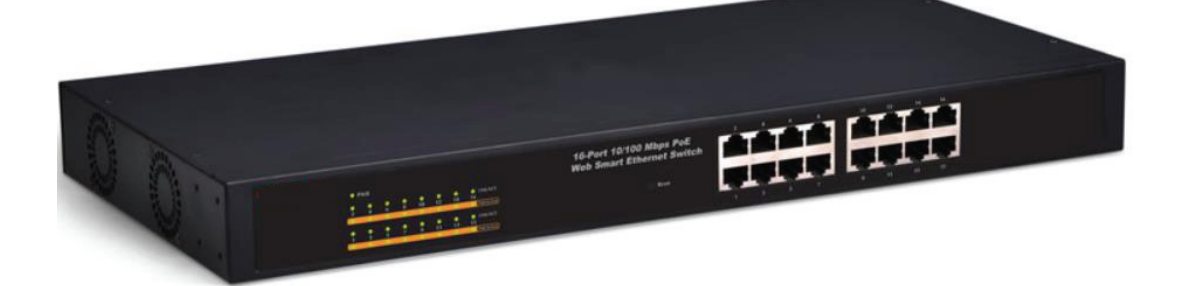

# 24-PORT 10/100MBPS 2G COMBO PoE WEB SMART ETHERNET-SWITCH

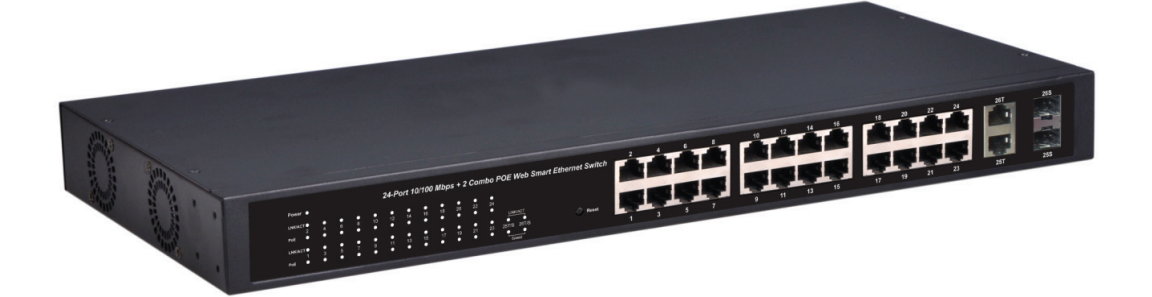

Bedienungsanleitung

DN-95312 • DN-95313

## Inhalt

| Kapitel 1 | Produk           | teinleitung                             | 3   |  |
|-----------|------------------|-----------------------------------------|-----|--|
| 1.1       | Produktübersicht |                                         |     |  |
| 1.2       | Aussta           | Ittungsdetails                          | 3   |  |
| 1.3       | Beschi           | reibung der externen Komponenten        | 3   |  |
|           | 1.3.1            | Frontblende                             | 3   |  |
|           | 1.3.2            | Rückseite                               | 4   |  |
|           | 1.3.3            | Spezifikationen der LED-Anzeigen        | 5   |  |
|           | 1.3.4            | Frontblende                             | 6   |  |
|           | 1.3.5            | Rückseite                               | 6   |  |
|           | 1.3.6            | Spezifikationen der LED-Anzeigen        | 7   |  |
| 1.4       | Umgeb            | oung                                    | 7   |  |
| 1.5       | Packu            | ngsinhalt                               | 7   |  |
| Kapitel 2 | Installa         | tion und Anschluss des Switches         | . 8 |  |
| 2.1       | Installa         | ation                                   | 8   |  |
|           | 2.1.1            | Aufstellen auf einem Schreibtisch       | 8   |  |
|           | 2.1.2            | Rackeinbau in einem 19 Zoll Schrank     | 9   |  |
|           | 2.1.3            | Einschalten des Switches                | 9   |  |
| 2.2       | Anschl           | uss eines Computers (NIC) an den Switch | 10  |  |
| 2.3       | Switch           | -Verbindung mit dem PD                  | 10  |  |
| Kapitel 3 | Anmeld           | lung am Switch                          | 11  |  |
| 3.1       | Switch           | mit Endknoten verbunden                 | 11  |  |
| 3.2       | Anmel            | dung am Switch                          | 11  |  |
| Kapitel 4 | Konfigu          | uration des Switches                    | 13  |  |
| 4.1       | Admin            | istrator                                | 13  |  |
|           | 4.1.1            | Konfiguration der Authentifizierung     | 13  |  |
|           | 4.1.2            | System-IP-Konfiguration                 | 13  |  |
|           | 4.1.3            | Systemstatus                            | 13  |  |
|           | 4.1.4            | Standardeinstellungen laden             | 14  |  |
|           | 4.1.5            | Firmware-Aktualisierung                 | 14  |  |
|           | 4.1.6            | Gerät neu starten                       | 15  |  |
| 4.2       | POE              |                                         | 16  |  |
|           | 4.2.1            | POE-Status                              | 16  |  |
|           | 4.2.2            | POE-Einstellung                         | 16  |  |
|           | 4.2.3            | PoE-Leistungsverzögerung                | 17  |  |
|           | 4.2.4            | PoE-Zeitplan                            | 17  |  |
|           | 4.2.5            | NTP-Einstellung                         | 17  |  |
| 4.3       | Port-Ve          | erwaltung                               | 18  |  |
|           | 4.3.1            | Port-Konfiguration                      | 18  |  |
|           | 4.3.2            | Port-Spiegelung                         | 19  |  |
|           | 4.3.3            | Bandbreitenbegrenzung                   | 19  |  |
|           | 4.3.4            | Broadcast-Sturmkontrolle                | 20  |  |
| 4.4       | VLAN-            | Einstellung                             | 20  |  |

|                      | 4.4.1                     | VLAN-Modus                  | 20 |  |  |  |  |
|----------------------|---------------------------|-----------------------------|----|--|--|--|--|
|                      | 4.4.2                     | VLAN-Mitgliedeinstellung    | 21 |  |  |  |  |
|                      | 4.4.3                     | Multi-zu-1-Einstellung      | 22 |  |  |  |  |
| 4.5                  | Portzä                    | hler                        | 23 |  |  |  |  |
| 4.6                  | QoS-E                     | Einstellung                 | 24 |  |  |  |  |
|                      | 4.6.1                     | Prioritätsmodus             | 24 |  |  |  |  |
|                      | 4.6.2                     | Port, 802.1p, IP/DS-basiert | 24 |  |  |  |  |
|                      | 4.6.3                     | TCP/UDP Port-basiert        | 24 |  |  |  |  |
| 4.7                  | Sicher                    | heit                        | 25 |  |  |  |  |
|                      | 4.7.1                     | MAC-Adressbindung           | 25 |  |  |  |  |
|                      | 4.7.2                     | TCP/UDP-Filter              | 25 |  |  |  |  |
| 4.8                  | Spann                     | ing-Tree                    | 26 |  |  |  |  |
|                      | 4.8.1                     | STP-Brücken-Einstellungen   | 26 |  |  |  |  |
|                      | 4.8.2                     | STP-Porteinstellungen       | 26 |  |  |  |  |
|                      | 4.8.3                     | Loopback-Erkennung          | 27 |  |  |  |  |
| 4.9                  | Bünde                     | lung                        |    |  |  |  |  |
| 4.10                 | DHCP                      | Relais Agent                | 29 |  |  |  |  |
|                      | 4.10.1                    | DHCP Relais Agent           | 29 |  |  |  |  |
|                      | 4.10.2                    | Relay-Server                | 29 |  |  |  |  |
|                      | 4.10.3                    | VLAN MAP Relais Agent       | 29 |  |  |  |  |
| 4.11                 | Sicher                    | ung/Wiederherstellung       | 29 |  |  |  |  |
| 4.12                 | Miscellaneous (Sonstiges) |                             |    |  |  |  |  |
| 4.13                 | SNMP-Einstellungen        |                             |    |  |  |  |  |
| 4.14                 | Abmel                     | Abmelden                    |    |  |  |  |  |
| Anhang: <sup>-</sup> | Technis                   | sche Daten                  |    |  |  |  |  |

## Kapitel 1 Produkteinleitung

Herzlichen Glückwunsch zum Kauf des PoE Web Smart Ethernet Switches von DIGITUS. Lesen Sie diese Anleitung bitte vor der Installation und Inbetriebnahme des Produkts sorgfältig durch, um in den Genuss sämtlicher Produktfunktionen zu kommen.

## 1.1 Produktübersicht

Der 10/100 Mbps PoE Web Smart Ethernet-Switch bietet nahtlose Netzwerkverbindungen. Es fasst 100 Mbps Fast Ethernet und 10 Mbps Ethernet-Netzwerkkapazitäten zusammen.

Die POE-Ports können IEEE 802.3at-kompatible Powered Devices (PD) automatisch erkennen und mit Strom versorgen. Dabei wird der elektrische Strom zusammen mit Daten in einem einzelnen Kabel übertragen, wodurch Sie Ihr Netzwerk dort erweitern können, wo keine Stromkabel oder Steckdosen vorhanden sind, Sie aber Geräte dort installieren möchten, wie zum Beispiel APs, IP-Kameras oder IP-Telefone usw.

Der Switch bietet Prioritätsverwaltung für POE-Ports. Für kritische Anwendungen kann eine höhere PoE-Priorität eingestellt werden. Der 10/100 M POE Switch ist eine großartige Wahl zur Erweiterung Ihres Netzwerks zu Hause oder im Büro.

## 1.2 Ausstattungsdetails

- > 1-16/24-Ports, die POE unterstützen.
- > Unterstützt eine PoE-Leistung von 30 W pro PoE-Port.
- Unterstützt eine Leistung von bis zu 260 W/330 W.
- Unterstützt PoE IEEE802.3at kompatible PDs
- Unterstützt IEEE802.3x Flusskontrolle im Vollduplexmode und Back-Pressure-Flusssteuerung im Halbduplexmode.
- > 4K MAC-Adresstabelle mit Auto-Learning und Auto-Aging.
- > LED-Anzeigen zur Überwachung von Stromversorgung, Link, Aktivität und Geschwindigkeit.
- Internes Netzteil

## 1.3 Beschreibung der externen Komponenten

#### 1.3.1 Frontblende

Auf der Frontblende des Switches befinden sich eine Reihe LED-Anzeigen,  $24 \times 10/100$  Mbps RJ45-Ports,  $2 \times 10/100/1000$  Mbps RJ45-Ports und  $2 \times SFP$ -Ports, siehe unten.

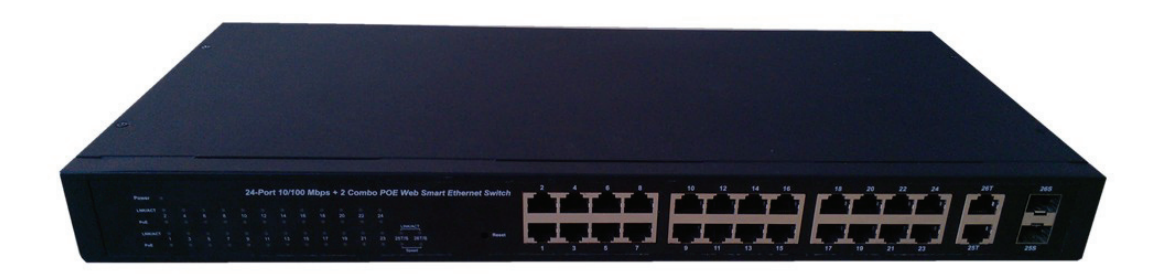

Abbildung 1 - Frontblende

#### 10/100 Mbps RJ45-Ports (1~24):

Die Ports unterstützen den Anschluss von Geräten mit einer Bandbreite von 10 Mbps oder 100 Mbps. Jeder Port verfügt über eine entsprechende 10/100 Mbps LED.

#### 10/100/1000 Mbps RJ45-Ports (25T, 26T):

Die Ports unterstützen den Anschluss von Geräten mit einer Bandbreite von 10 Mbps, 100 Mbps oder 1000 Mbps. Jeder Port verfügt über eine entsprechende LED, die einem SFP-Port zugeordnet ist.

#### SFP-Ports (25S, 26S):

Für die Installation des SFP-Moduls gedacht. Der Switch unterstützt zwei SFP-Tranceiversteckplätze, die sich die zwei zugeordneten RJ45-Ports teilen. Ein SFP-Port und ein zugeordneter RJ45-Port werden als "Combo"-Port bezeichnet, wobei sie nicht gleichzeitig benutzt werden können, und nur entweder der SFP-Port oder nur der RJ45-Port gleichzeitig funktionieren.

#### Reset:

Lassen Sie das Gerät eingeschaltet und stecken Sie eine Büroklammer in die Öffnung. Halten Sie die Taste für ca. 2 Sekunden gedrückt. Das System stellt die werksseitigen Einstellungen wieder her.

#### 1.3.2 Rückseite

Auf der Rückseite des Switches befindet sich die Netzanschlussbuchse, siehe unten.

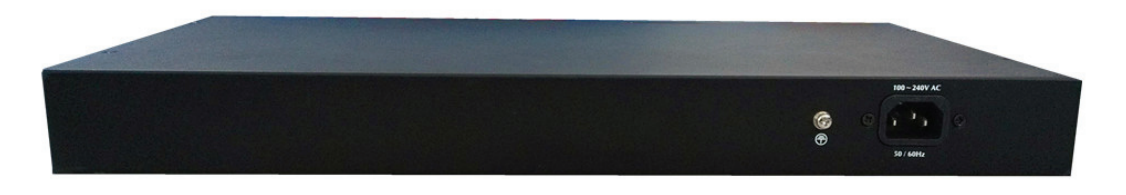

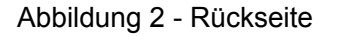

#### Netzanschlussbuchse:

Die Stromversorgung erfolgt über eine externe Netzsteckdose, die eine Netzspannung von 100 ~ 240 V, 50/60 Hz liefert.

#### Erdungsanschluss:

Der Switch ist bereits mit einem Blitzschutzmechanismus ausgestattet. Sie können den

Switch auch mit dem PE-Kabel (Schutzerde) des Netzkabels oder mit einem Erdungskabel erden.

### 1.3.3 Spezifikationen der LED-Anzeigen

Zu den LED-Anzeigen des Switches gehört eine Betriebsanzeige, 26 Anzeigen für LINK/ACT, 24 Anzeigen für PoE-Status und 2 Anzeigen für die Geschwindigkeit. Die LED-Anzeigen ermöglichen Ihnen die Überwachung, Diagnose und Fehlerbehebung jedes Problems mit dem Switch, der Verbindung oder den angeschlossenen Geräten.

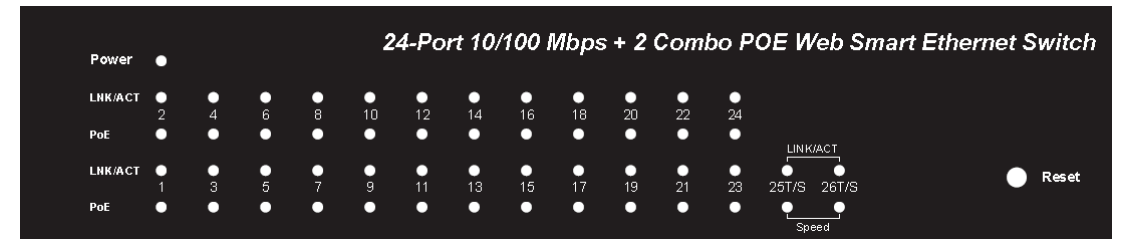

Abbildung 3 - LED-Anzeigen

Die folgende Tabelle stellt die LED-Anzeigen des Switches zusammen mit einer Erklärung für jede einzelne LED dar.

| LED       | FARBE         | STATUS  | STATUSBESCHREIBUNG                               |
|-----------|---------------|---------|--------------------------------------------------|
| Dowor     | Crün          | Ein     | Das Gerät ist eingeschaltet.                     |
| Power     | Giun          | Aus     | Das Gerät ist ausgeschaltet.                     |
|           |               | Ein     | An den Port wurde ein Gerät angeschlossen.       |
| LINK/ACT  | Grün          | Aus     | Ein Gerät wurde von dem Port abgesteckt.         |
| (1~24)    |               | Blinkt  | Sendet oder empfängt Daten.                      |
|           |               | Ein     | An den Port wurde ein Gerät angeschlossen.       |
|           | Crün          | Aus     | Ein Gerät wurde von dem Port abgesteckt.         |
|           | Grun          | Blinkt  | Sendet oder empfängt Daten.                      |
|           |               | Ein     | Ein Gerät mit 1000 Mbps wurde an den Port        |
| 25, 26T/S | Speed<br>Grün |         | angeschlossen.                                   |
|           |               | Aus     | An den Port wurde ein Gerät mit 10 Mbps          |
|           |               |         | angeschlossen.                                   |
|           |               | Blinkt  | An den Port wurde ein Gerät mit 100 Mbps         |
|           |               | Dinikt  | angeschlossen.                                   |
|           |               |         | Ein Powered Device (PD) wurde an den Port        |
|           |               | Ein     | angeschlossen, der es erfolgreich mit Strom      |
|           |               |         | versorgt.                                        |
| POF       | Orange        |         | Es wurde kein Powered Device (PD) an den Port    |
| FUE       | Orange        | Aus     | angeschlossen, oder der Port liefert gemäß der   |
|           |               |         | Strombegrenzung keinen Strom.                    |
|           |               | Blinkt  | Der POE-Stromkreis ist möglicherweise            |
|           |               | DIIIIKL | kurzgeschlossen sein oder der Strom ist zu hoch. |

### 1.3.4 Frontblende

Auf der Frontblende des Switches befinden sich eine Reihe LED-Anzeigen und 16 x 10/100 Mbps RJ45-Ports.

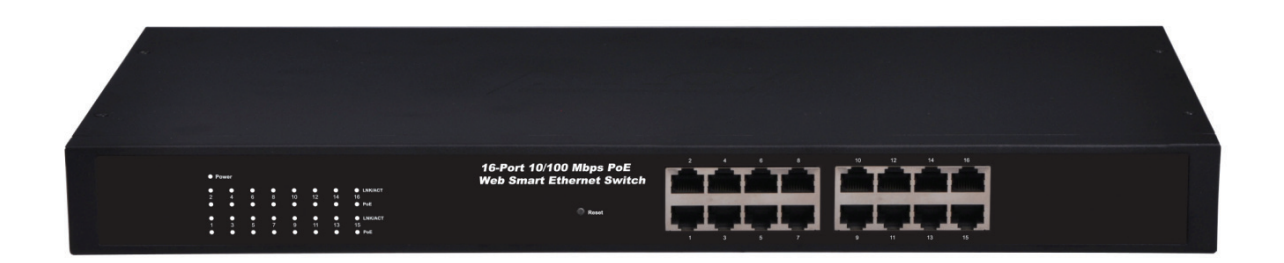

Abbildung 1 - Frontblende

#### 10/100 Mbps RJ45-Ports (1~16):

Die Ports unterstützen den Anschluss von Geräten mit einer Bandbreite von 10 Mbps oder 100 Mbps. Jeder Port verfügt über eine entsprechende 10/100 Mbps LED.

#### Reset:

Lassen Sie das Gerät eingeschaltet und stecken Sie eine Büroklammer in die Öffnung. Halten Sie die Taste für ca. 2 Sekunden gedrückt. Das System stellt die werksseitigen Einstellungen wieder her.

### 1.3.5 Rückseite

Auf der Rückseite des Switches befindet sich die Netzanschlussbuchse, siehe unten.

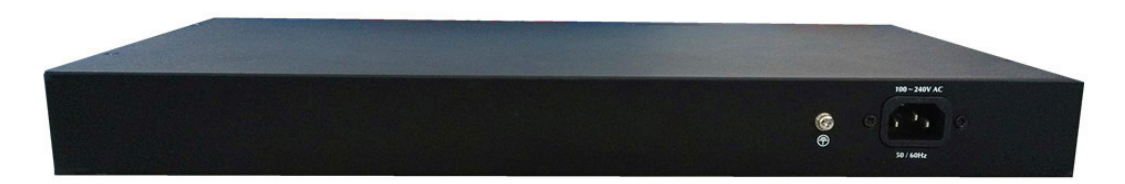

Abbildung 2 - Rückseite

#### Netzanschlussbuchse:

Die Stromversorgung erfolgt über eine externe Netzsteckdose, die eine Netzspannung von 100 ~ 240 V, 50/60 Hz liefert.

#### Erdungsanschluss:

Der Switch ist bereits mit einem Blitzschutzmechanismus ausgestattet. Sie können den Switch auch mit dem PE-Kabel (Schutzerde) des Netzkabels oder mit einem Erdungskabel erden.

## 1.3.6 Spezifikationen der LED-Anzeigen

Zu den LED-Anzeigen des Switches gehört eine Betriebsanzeige, 16 Anzeigen für LINK/ACT und 16 Anzeigen für PoE-Status. Die LED-Anzeigen ermöglichen Ihnen die Überwachung, Diagnose und Fehlerbehebung jedes Problems mit dem Switch, der Verbindung oder den angeschlossenen Geräten.

|                                     | • P | rwer |   |   |    |    |    |              |
|-------------------------------------|-----|------|---|---|----|----|----|--------------|
|                                     | 2   | -    | 6 | 8 | 10 | 12 | 14 | LNK/AGT      |
|                                     | •   | •    | • | • | •  | •  | •  | • Pet        |
|                                     | 1   | 3    | 5 | 7 | 9  | 11 | 13 | LNKACT<br>15 |
|                                     | •   | •    | • | • | •  | •  | •  | • Poli       |
| - Real and the second second second |     |      |   |   |    |    |    |              |

Abbildung 3 - LED-Anzeigen

Die folgende Tabelle stellt die LED-Anzeigen des Switches zusammen mit einer Erklärung für jede einzelne LED dar.

| LED      | FARBE  | STATUS | STATUSBESCHREIBUNG                                    |     |                                                |  |  |  |  |                                               |
|----------|--------|--------|-------------------------------------------------------|-----|------------------------------------------------|--|--|--|--|-----------------------------------------------|
| Dowor    | Crün   | Ein    | Das Gerät ist eingeschaltet.                          |     |                                                |  |  |  |  |                                               |
| FOWEI    | Giun   | Aus    | Das Gerät ist ausgeschaltet.                          |     |                                                |  |  |  |  |                                               |
|          |        | Ein    | An den Port wurde ein Gerät angeschlossen.            |     |                                                |  |  |  |  |                                               |
| LINK/ACT | Grün   | Aus    | Ein Gerät wurde von dem Port abgesteckt.              |     |                                                |  |  |  |  |                                               |
| (1~10)   |        | Blinkt | Sendet oder empfängt Daten.                           |     |                                                |  |  |  |  |                                               |
|          |        | Ein    | Ein Powered Device (PD) wurde an den Port             |     |                                                |  |  |  |  |                                               |
|          | Orange |        | angeschlossen, der es erfolgreich mit Strom versorgt. |     |                                                |  |  |  |  |                                               |
|          |        | Orange | Orange Aus                                            |     |                                                |  |  |  |  | Es wurde kein Powered Device (PD) an den Port |
| POE      |        |        |                                                       | Aus | angeschlossen, oder der Port liefert gemäß der |  |  |  |  |                                               |
|          |        |        | Strombegrenzung keinen Strom.                         |     |                                                |  |  |  |  |                                               |
|          |        | Dlinkt | Der POE-Stromkreis ist möglicherweise                 |     |                                                |  |  |  |  |                                               |
|          |        | BIINKL | kurzgeschlossen sein oder der Strom ist zu hoch.      |     |                                                |  |  |  |  |                                               |

## 1.4 Umgebung

- Betriebstemperatur: 0 °C bis 40 °C
- Lagertemperatur: -10 °C bis 70 °C
- > Betriebsluftfeuchtigkeit: 10 % bis 90 %, nicht kondensierend
- > Lagerfeuchtigkeit: 5 % bis 90 %, nicht kondensierend

## 1.5 Packungsinhalt

- > 1 x POE Web Smart Ethernet Switch
- > 4 x Gummifüße, 2 x Montagehalterungen und 8 x Schrauben
- > 1 x Netzkabel
- > 1 x Bedienungsanleitung

## Kapitel 2 Installation und Anschluss des Switches

Dieser Abschnitt beschreibt die Installation des Ethernet Switches und wie er angeschlossen wird. Lesen Sie die folgenden Abschnitte und führen Sie die Schritte in der dargestellten Reihenfolge durch.

## 2.1 Installation

Befolgen Sie die nachstehenden Anweisungen um eine falsche Installation zu vermeiden, die zu Schäden und einem Sicherheitsrisiko führen kann.

- Stellen Sie den Switch auf stabilen Ort oder Schreibtisch, damit er nicht durch Herunterfallen beschädigt wird.
- Achten Sie darauf, dass der Switch an den korrekten Netzspannungsbereich angeschlossen wurde und die Netzspannung mit dem Spannungsaufkleber dem auf dem Switch übereinstimmt.
- Setzen Sie den Switch keinem Gewitter aus. Das Gehäuse des Switches auch bei Stromausfall nicht öffnen.
- Achten Sie auf eine gute Wärmeableitung und sorgen Sie für eine ausreichende Luftzirkulation rund um den Switch.
- Achten Sie darauf, dass der Schrank das Gewicht des Switches und seines Zubehörs tragen kann.

### 2.1.1 Aufstellen auf einem Schreibtisch

In einigen Fällen verfügen Anwender über keinen 19 Zoll Standardschrank. Beim Aufstellen des Switches auf einem Schreibtisch müssen zuerst die mitgelieferten Gummifüße gegen mögliche externe Schwingungen auf der Unterseite an jeder Ecke des Geräts angebracht werden. Lassen Sie ausreichend Platz zur Belüftung zwischen dem Gerät und den Objekten in seiner unmittelbaren Nähe.

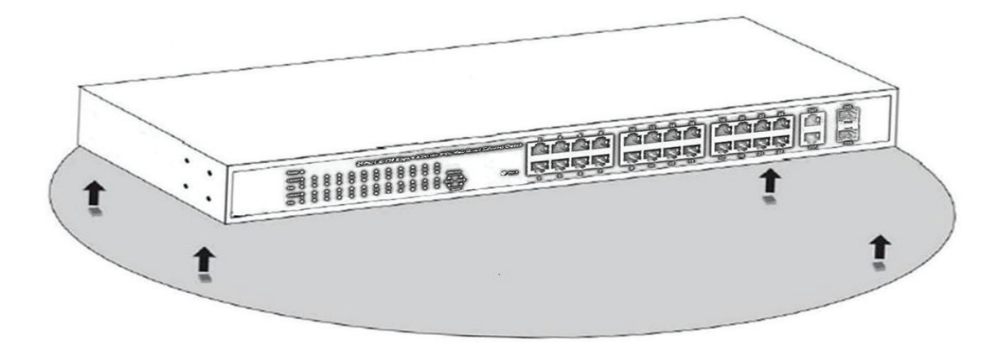

Abbildung 4 - Aufstellen auf einem Schreibtisch

### 2.1.2 Rackeinbau in einem 19 Zoll Schrank

Der Switch kann in einem EIA 19 Zoll Rack mit Standardgröße montiert werden, welches in einem Verteilerschrank mit anderen Netzwerkgeräten platziert werden kann. Befolgen Sie zum Einbau des Switches diese Schritte:

1. Befestigen Sie die Einbauhalterungen mit den mitgelieferten Schrauben an den Seiten des Switches (an jeder Seite eine).

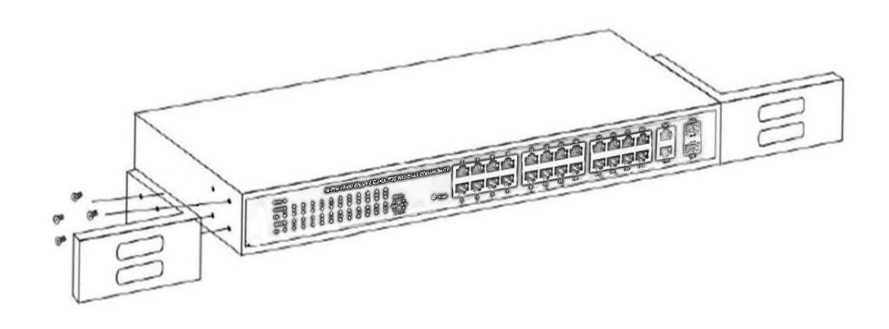

Abbildung 5 - Installation der Halterungen

2. Nutzen Sie die mit dem Netzwerkgeräterack mitgelieferten Schrauben, um den Switch im Rack zu montieren.

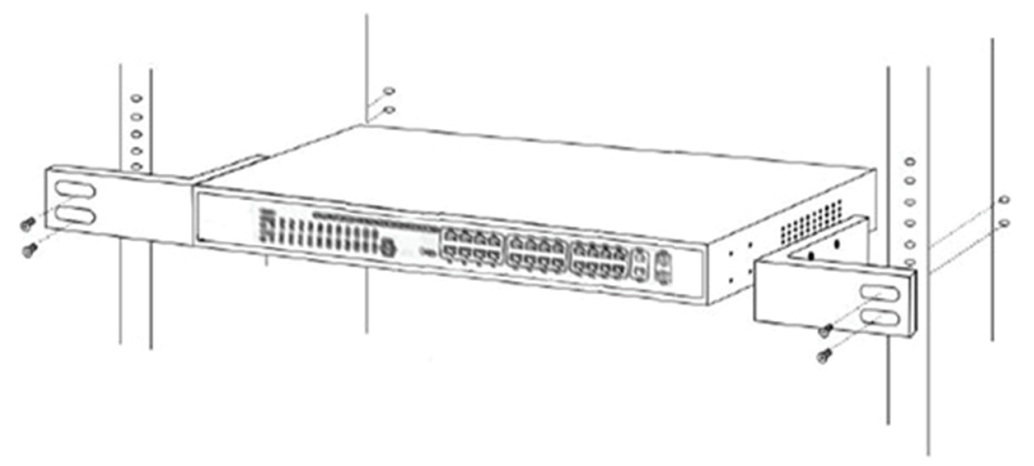

Abbildung 6 - Installation in einem Rack

#### 2.1.3 Einschalten des Switches

Der Switch wird durch das interne AC 100  $\sim$  240 V, 50/60 Hz Hochleistungsnetzteil mit Strom versorgt. Beachten Sie zum Anschluss die folgenden Tipps:

#### Steckdose:

Die Verwendung einer einphasigen Schutzkontaktsteckdose mit Erdung oder einer professionellen multifunktionalen Computersteckdose wird empfohlen. Achten Sie darauf, dass der geerdete Metallanschluss mit der geerdeten Steckdose verbunden ist.

#### Netzkabelanschluss:

Verbinden Sie mit dem mitgelieferten Netzkabel den Netzanschluss auf der Rückseite des Switches mit einer externen Steckdose und kontrollieren Sie, ob die Betriebsanzeige leuchtet. Wenn sie leuchtet, ist die Stromversorgung in Ordnung.

## 2.2 Anschluss eines Computers (NIC) an den Switch

Setzen Sie die Netzwerkkarte (NIC) in den Computer ein. Schließen Sie nach der Installation des Netzwerkkartentreibers ein Ende eines Twisted-Pair-Kabels an der RJ45-Buchse Ihres Computers an. Stecken Sie das andere Ende des Kabels in einen RJ45-Port des Switches. Der Abstand zwischen Switch und Computer darf ca. 100 Meter betragen. Wenn die Verbindung in Ordnung ist und die Geräte eingeschaltet wurden, leuchten die LINK/ACT-Statusanzeigen der entsprechenden Ports des Switches auf.

## 2.3 Switch-Verbindung mit dem PD

Die 1-16/24-Ports des Switches besitzen eine POE-Stromversorgungsfunktion mit der maximalen Ausgangsleistung von bis zu 30 W pro Port. Damit können PD-Geräte, wie zum Beispiel Internet-Telefone, Netzwerkkameras, drahtlose Access Points mit Strom versorgt werden. Sie müssen nur den POE-Port des Switches über das Netzwerkkabel direkt mit dem PD-Port verbinden.

## Kapitel 3 Anmeldung am Switch

## 3.1 Switch mit Endknoten verbunden

Benutzen Sie ein normales Cat.5/5e Ethernet-Kabel (UTP/STP), um den Switch mit einem Endknoten zu verbinden, wie unten dargestellt. Die Ports des Switches werden automatisch auf die Eigenschaften (MDI/MDI-X, Geschwindigkeit, Duplex) des Geräts eingestellt, das angeschlossen wurde.

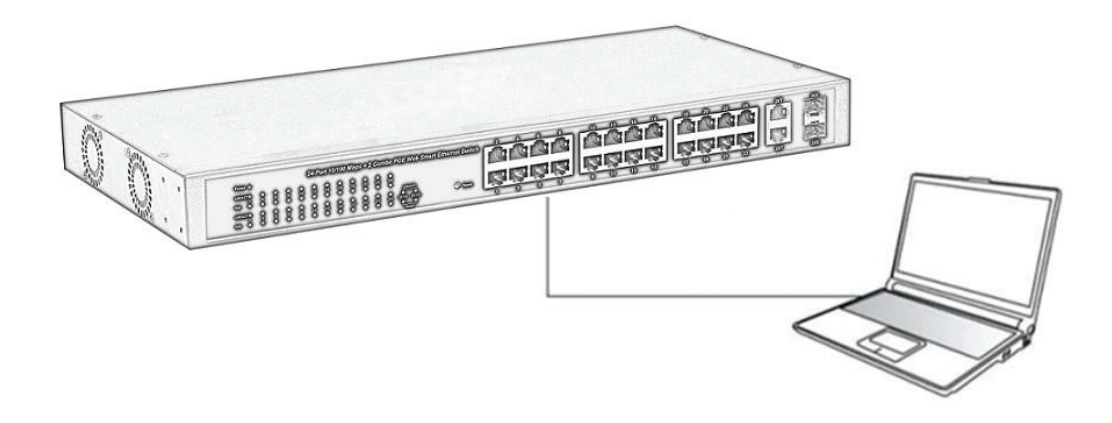

Siehe <u>Spezifikationen der LED-Anzeigen</u>. Die LINK/ACT-LEDs für jeden Port leuchten grün, wenn die Verbindung erfolgreich ist.

## 3.2 Anmeldung am Switch

Da der Switch eine Anmeldung über die webbasierte Verwaltungswebseite bietet, können Sie die IP-Adresse Ihres Computers manuell konfigurieren um sich am Switch anzumelden. Die Werkseinstellungen des Switches sind unten dargestellt.

| Parameter             | Standardwert |
|-----------------------|--------------|
| Standard IP-Adresse   | 192.168.2.1  |
| Standard-Benutzername | admin        |
| Standard-Passwort     | admin        |

Sie können sich im Konfigurationsfenster des Switches mit folgenden Schritten anmelden:

- 1. Verbinden Sie den Switch mit der Netzwerkkarte des Computers.
- 2. Schalten Sie den Switch ein.
- 3. Prüfen Sie, ob sich die IP-Adresse des Computers innerhalb dieses Netzwerksegments befindet: 192.168.2.xxx ("xxx" geht von 2 bis 254), zum Beispiel, 192.168.2.100.
- 4. Öffnen Sie den Browser, geben Sie <u>http://192.168.2.1</u> ein und drücken Sie dann "Enter". Das Anmeldungsfenster des Switches öffnet sich, siehe unten.

| 🐴 SmartSwitch Web-Base Controller - Microsoft Internet Explorer |                                                                                                    |
|-----------------------------------------------------------------|----------------------------------------------------------------------------------------------------|
| File Edit View Favorites Tools Help                             | an 1997 - 1997 - 1997 - 1997 - 1997 - 1997 - 1997 - 1997 - 1997 - 1997 - 1997 - 1997 - 1997 - 1997 - 1997 - 19 |
| 🚱 Back 🝷 🕥 🕘 🔝 🛃 🏠 🔎 Search 👷 Favorites 🤣 🎯 🍇                   | 🔁 🚳                                                                                                    |
| Address 🚳 http://192.168.2.1/                                   | So Links 🎽                                                                                                    |
| USER LOG IN                                                     |                                                                                                    |
| Site: 192.168.2.1                                               |                                                                                                    |
| Password:                                                       | ]                                                                                                    |
| ОК                                                              |                                                                                                    |
|                                                                 |                                                                                                    |
| E Done                                                          | 🌍 Internet 🛒                                                                                                   |

5. Geben Sie die ID und das Passwort ein (Das werksseitige Standard-ID zur Anmeldung und das Passwort lauten jeweils **admin**). Klicken Sie anschließend auf "OK" um sich am Konfigurationsfenster des Switches anzumelden, siehe unten.

|                                                                                                    |                                 | $\begin{array}{c} 2 & 4 & 6 \\ \hline \hline \hline \hline \hline \hline \hline \\ \hline \hline \\ 1 & 3 & 5 \\ \hline \end{array}$ | 8 10 12 14 16 18 20 22 24<br>7 9 11 13 15 17 19 21 23 25 26 |   |
|----------------------------------------------------------------------------------------------------|---------------------------------|----------------------------------------------------------------------------------------------------|-------------------------------------------------------------|---|
| Administrator     Authentication                                                                                    | Authentication C                | onfiguratio                                                                                                    | 'n                                                          |   |
| Configuration     System IP     Configuration                                                                       | Setting                         |                                                                                                    | Value                                                       |   |
| <ul> <li>System Status</li> </ul>                                                                                   | Username                        | admin                                                                                                    | max:15                                                      |   |
| <ul> <li>Load default setting</li> <li>Firmware Update</li> <li>Reboot Device</li> </ul>                            | Password<br>Confirm             | ••••                                                                                                    | max:15                                                      |   |
| 2 PoE                                                                                                    |                                 |                                                                                                    | Update                                                      | _ |
| PoE Status     PoE Setting     PoE Poer Delay     PoE Scheduling     PoE Scheduling                                 | Note:<br>Username & Password ca | m only use "a-                                                                                                    | -z″, ″Δ-Ζ″, ″0-9″, ″_″, ″+″, ″-″, ″=″.                      |   |
| Port Management     Port Configuration     Port Configuration     Bandwidth Control     Broadcast Storm     Control |                                 |                                                                                                    |                                                             |   |
| <ul> <li>✓ VLAN Setting</li> <li>VLAN mode</li> <li>VLAN Member</li> <li>Multi to 1 Setting</li> </ul>              |                                 |                                                                                                    |                                                             |   |
| Per Port Counter                                                                                                    |                                 |                                                                                                    |                                                             |   |
| QoS Setting                                                                                                    |                                 |                                                                                                    |                                                             |   |
| Security                                                                                                    |                                 |                                                                                                    |                                                             |   |
| <ul> <li>Spanning Tree</li> <li>Trunking</li> </ul>                                                                 |                                 |                                                                                                    |                                                             |   |
| DHCP Relay Agent                                                                                                    |                                 |                                                                                                    |                                                             |   |
| Backup/Recovery                                                                                                    |                                 |                                                                                                    |                                                             |   |
| Miscellaneous                                                                                                    |                                 |                                                                                                    |                                                             |   |
| SNMP Settings                                                                                                    |                                 |                                                                                                    |                                                             |   |

(Ansicht der 24-Portversion)

Auf der Weboberfläche werden in der linken Spalte das Konfigurationsmenü und im restlichen Bildschirmbereich die Konfigurationseinstellungen angezeigt.

## Kapitel 4 Konfiguration des Switches

## 4.1 Administrator

### 4.1.1 Konfiguration der Authentifizierung

Im Dialogfenster der Authentifizierungskonfiguration können Sie den Benutzernamen und das Passwort ändern und dann einen neuen Benutzernamen und ein neues Passwort eingeben. Drücken Sie nach Abschluss zum Übernehmen die Taste "Update".

| * Administrator                                                         | Authentication Co                                                         | onfiguration |  |  |  |
|-------------------------------------------------------------------------|---------------------------------------------------------------------------|--------------|--|--|--|
| <ul> <li><u>Authentication</u></li> <li><u>Configuration</u></li> </ul> |                                                                           |              |  |  |  |
| <ul> <li>System IP<br/>Configuration</li> </ul>                         | Setting                                                                   | Value        |  |  |  |
| System Status                                                           | Username                                                                  | admin max:15 |  |  |  |
| Load default setting                                                    |                                                                           |              |  |  |  |
| Firmware Update                                                         | Password                                                                  | ••••• max:15 |  |  |  |
| Reboot Device                                                           | Confirm                                                                   | ••••         |  |  |  |
| PoE                                                                     |                                                                           |              |  |  |  |
| Port Management                                                         |                                                                           | Update       |  |  |  |
|                                                                         | -                                                                         |              |  |  |  |
| VLAN Setting                                                            | Note:                                                                     |              |  |  |  |
| Per Port Counter                                                        |                                                                           |              |  |  |  |
| QoS Setting                                                             | Username & Password can only use "a-z", "A-Z", "0-9", "_", "+", "-", "=". |              |  |  |  |

## 4.1.2 System-IP-Konfiguration

Diese Seite zeigt die Systemkonfiguration einschließlich der aktuellen IP-Adresse, Subnetzmaske, Gateway und IP-Konfiguration an.

| * Administrator                                                    | System IP Con       | figuration          |  |  |
|--------------------------------------------------------------------|---------------------|---------------------|--|--|
| <ul> <li>Authentication<br/>Configuration</li> </ul>               |                     |                     |  |  |
| <ul> <li><u>System IP</u></li> <li><u>Configuration</u></li> </ul> | Setting             | Value               |  |  |
| System Status                                                      | IP Address          | 192 168 2 1         |  |  |
| Load default setting                                               |                     | · · · · ·           |  |  |
| Firmware Update                                                    | Subnet <b>T</b> ask | 255 . 255 . 0       |  |  |
| Reboot Device                                                      |                     |                     |  |  |
| PoE                                                                | Gateway             | 192 . 168 . 2 . 254 |  |  |
| Port Management                                                    | IP Configure        | ⊙Static ○DHCP       |  |  |
| VLAN Setting                                                       | Undate              |                     |  |  |
| Per Port Counter                                                   |                     |                     |  |  |

Die IP-Adresse, Subnetzmaske und Gateway können in der System IP-Konfigurations-Dialogbox vom Benutzer konfiguriert werden. Der Switch unterstützt auch die DHCP-Methoden, um eine IP-Adresse von einem DHCP-Server zu erhalten.

### 4.1.3 Systemstatus

Diese Seite wird zum Überprüfen des Switchstatus benutzt, einschließlich der MAC-Adresse des Switches und der Softwareversion.

| * Administrator                                                 | System Status                                         |                                      |  |  |  |
|-----------------------------------------------------------------|-------------------------------------------------------|--------------------------------------|--|--|--|
| Configuration                                                   |                                                       |                                      |  |  |  |
| Configuration                                                   | MAC Address                                           | 10:f0:13:f0:18:26                    |  |  |  |
| <ul> <li>System Status</li> <li>Load default setting</li> </ul> | Number of Ports                                       | 24+2                                 |  |  |  |
| <ul> <li>Firmware Update</li> <li>Reboot Device</li> </ul>      | Comment                                               | switch MAX:15                        |  |  |  |
| PoE                                                             | System Version                                        | 20131123_vIP1826D_PoEPD69100_1086.01 |  |  |  |
| Port Management                                                 |                                                       | Idle Time: 0 (1~30 Minutes)          |  |  |  |
| VLAN Setting                                                    | 🗆 Idla Tima Casurity                                  |                                      |  |  |  |
| Per Port Counter                                                |                                                       | O Auto Logout(Default).              |  |  |  |
| QoS Setting                                                     |                                                       | O Back to the last display.          |  |  |  |
| Security                                                        |                                                       |                                      |  |  |  |
| Spanning Tree                                                   |                                                       | update                               |  |  |  |
| Trunking                                                        | Nets                                                  |                                      |  |  |  |
| DHCP Relay Agent                                                | Comment name only can use "a-z","A-Z"," "."+",","0-9" |                                      |  |  |  |

Die MAC-Adresse und die Version des Swiches werden in der Systemstatus-Dialogbox angezeigt. In das Bemerkungsfeld können außer Sonderzeichen, die Zeichen "a-z", "A-Z", "0-9", "\_", "+", "-", "=" eingegeben werden.

### 4.1.4 Standardeinstellungen laden

Klicken auf die Taste "Load" setzt den Switch auf die ursprüngliche Konfiguration zurück.

| ** Administrator                                     |                                                                                 |
|------------------------------------------------------|---------------------------------------------------------------------------------|
| <ul> <li>Authentication<br/>Configuration</li> </ul> | Load Default Setting                                                            |
| <ul> <li>System IP<br/>Configuration</li> </ul>      | recover switch default setting excluding the IP address, User name and Password |
| System Status                                        |                                                                                 |
| Load default setting                                 | Load                                                                            |
| Firmware Update                                      |                                                                                 |
| Reboot Device                                        |                                                                                 |

Wenn das LAden der Standardeinstellungen durchgeführt wurde, werden alle Einstellungen auf die Standardeinstellungen zurückgesetzt. Rufen Sie mit der Taste "Load" die Standardeinstellungsseite auf und anschließen wird der Ladevorgang der Standardeinstellungen durchgeführt. Drücken Sie zum Aktivieren die Taste "Reboot".

#### Update Successfully!!

| Please | Click | "Reboot" | to  | use | new | setting | to | login |  |
|--------|-------|----------|-----|-----|-----|---------|----|-------|--|
|        |       |          | Reb | oot |     |         |    |       |  |

Nach Abschluss des Ladevorgangs der Standardwerte enthalten IP Adresse, Benutzername und Passwort die Originaleinstellungen.

### 4.1.5 Firmware-Aktualisierung

Nach Drücken der Taste "Update" löscht der Switch zuerst die ältere Version des Flashcodes. Geben Sie dann den Dateinamen mit dem entsprechenden Pfad ein und die Aktualisierung wird abgeschlossen.

Verwenden Sie die Standard-IP für den Aktualisierungsvorgang der Firmware:

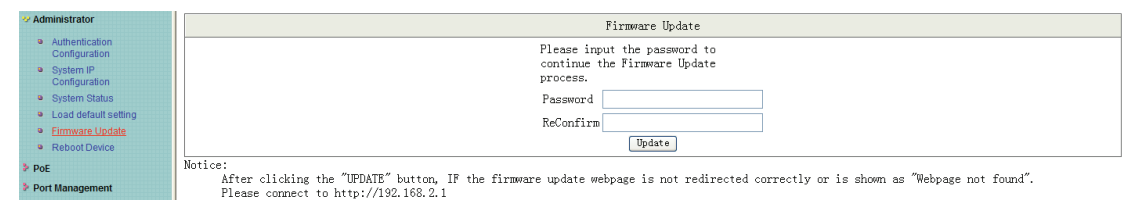

Geben Sie das Passwort ein, um den Aktualisierungsvorgang der Firmware durchzuführen. Nach dem dem Drücken der Taste "Update" wird der alte Webcode gelöscht. Wählen Sie

| Firmware Update                                                                                                    |
|----------------------------------------------------------------------------------------------------|
| Please input the password to<br>continue the Firmware Update<br>process.                                                                                                    |
| Password •••••                                                                                                    |
| ReConfirm •••••                                                                                                    |
| Update                                                                                                    |
| http:://www.action.com/states/action/action/acti |
| Ticrosoft Internet Explorer                                                                                                    |
| Yarning!<br>The code of flash memory will be erased.<br>Are you sure?                                                                                                    |
| 調定 取消                                                                                                    |
|                                                                                                    |
| $\downarrow$                                                                                                    |
| Erase Flash (144/512)<br>If this webpage doesn't refresh smoothly, please connect to <u>http://192.168.2.1</u> to continue.                                                                                                    |
| $\downarrow$                                                                                                    |
| F/W                                                                                                    |
| Select the image file: C:\Documents and Settings\Administrator\Desktop\FR-S2028PE                                                                                                    |
| <u>[http://192.168.2.1</u>                                                                                                    |
| $\downarrow$                                                                                                    |
| Uploading>>>>>>                                                                                                    |
| $\downarrow$                                                                                                    |
| OK!                                                                                                    |
| Continue                                                                                                    |

#### nach Abschluss die Imagedatei und klicken Sie zum Aktivieren auf die Taste "Update".

#### 4.1.6 Gerät neu starten

Mit dieser Seite wird das Gerät erneut gestartet. Drücken Sie zum Aktivieren des Neustarts des Geräts die Taste "Confirm".

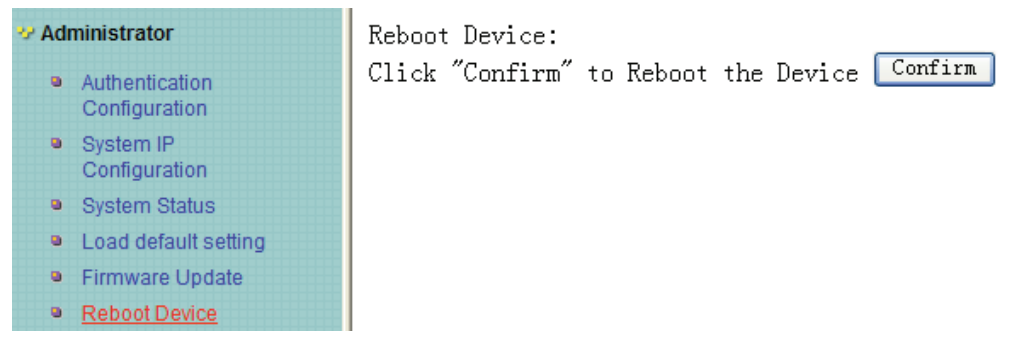

## 4.2 POE

#### 4.2.1 POE-Status

Auf dieser Seite kann der POE-Status überprüft werden. Sie können hier die max. verfügbare Leistung einstellen.

| Administrator    | PoE Status              |                 |
|------------------|-------------------------|-----------------|
| 😵 PoE            |                         |                 |
| PoE Status       |                         |                 |
| PoE Setting      | Max available Power     | 500 Watt Update |
| PoE Power Delay  | System operation status | On              |
| PoE Scheduling   | Main Power consumption  | 0(Watt)         |
| NTP Setting      | Device Temperture       |                 |
| Port Management  | Device #1               | 36 (C)          |
| VI AN Setting    | Device #2               | 38 (C)          |
| Per Port Counter | Device #3               | 39 (C)          |

### 4.2.2 POE-Einstellung

Auf dieser Seite wird PoE eingestellt.

| Administrator                                               | PoF S    | ettina              |        |               |                           |                    |  |  |  |  |  |  |  |
|-------------------------------------------------------------|----------|---------------------|--------|---------------|---------------------------|--------------------|--|--|--|--|--|--|--|
| ** PoE                                                      |          | oung                |        |               |                           |                    |  |  |  |  |  |  |  |
| PoE Status                                                  |          |                     | _      |               |                           |                    |  |  |  |  |  |  |  |
| PoE Setting                                                 |          |                     | Status |               | Priority                  | Power Budget       |  |  |  |  |  |  |  |
| <ul> <li>PoE Power Delay</li> <li>PoE Scheduling</li> </ul> | Function | E                   | ~      |               | (Critical-1;High-2;Low-3) | (Watt MAX:36W)     |  |  |  |  |  |  |  |
| NTP Setting                                                 | Port No. |                     | 0:     | L 🗌 02 🔲 03 🛛 | 04 05 06 07 08 09 :       | 0 11 12            |  |  |  |  |  |  |  |
| Port Management                                             |          |                     |        |               |                           |                    |  |  |  |  |  |  |  |
| VLAN Setting                                                |          | Update              |        |               |                           |                    |  |  |  |  |  |  |  |
| Per Port Counter                                            |          |                     |        |               |                           |                    |  |  |  |  |  |  |  |
| > OoS Setting                                               |          | Port Status Refresh |        |               |                           |                    |  |  |  |  |  |  |  |
| a dos setting                                               | Port     | Status              | Class  | Priority      | Power Consumption(Watt)   | Power Budget(Watt) |  |  |  |  |  |  |  |
| Security                                                    | 1 1      | Enable              |        | 3             | 0.00                      | 30                 |  |  |  |  |  |  |  |
| Spanning Tree                                               | 2 1      | Enable              |        | 3             | 0.00                      | 30                 |  |  |  |  |  |  |  |
| Trunking                                                    | 3 1      | Enable              |        | 3             | 0.00                      | 30                 |  |  |  |  |  |  |  |
| DHCP Relay Agent                                            | 4 1      | Enable              |        | 3             | 0.00                      | 30                 |  |  |  |  |  |  |  |
| Backup/Recovery                                             | 5 1      | Enable              |        | 3             | 0.00                      | 30                 |  |  |  |  |  |  |  |
| Miscellaneous                                               | 6 1      | Enable              |        | 3             | 0.00                      | 30                 |  |  |  |  |  |  |  |
| SNMD Sottings                                               | 7 1      | Enable              |        | 3             | 0.00                      | 30                 |  |  |  |  |  |  |  |
| <ul> <li>Swine Setungs</li> </ul>                           | 8 1      | Enable              |        | 3             | 0.00                      | 30                 |  |  |  |  |  |  |  |
| Logout                                                      | 9 1      | Enable              |        | 3             | 0.00                      | 30                 |  |  |  |  |  |  |  |
|                                                             | 10 1     | Enable              |        | 3             | 0.00                      | 30                 |  |  |  |  |  |  |  |
|                                                             | 11 1     | Enable              |        | 3             | 0.00                      | 30                 |  |  |  |  |  |  |  |
|                                                             | 12 1     | Enable              |        | 3             | 0.00                      | 30                 |  |  |  |  |  |  |  |
|                                                             | 13 1     | Enable              |        | 3             | 0.00                      | 30                 |  |  |  |  |  |  |  |
|                                                             | 14 1     | Enable              |        | 3             | 0.00                      | 30                 |  |  |  |  |  |  |  |
|                                                             | 15 1     | Enable              |        | 3             | 0.00                      | 30                 |  |  |  |  |  |  |  |
|                                                             | 16 1     | Enable              |        | 3             | 0.00                      | 30                 |  |  |  |  |  |  |  |
|                                                             | 17 1     | Enable              |        | 3             | 0.00                      | 30                 |  |  |  |  |  |  |  |
|                                                             | 18 1     | Enable              |        | 3             | 0.00                      | 30                 |  |  |  |  |  |  |  |
|                                                             | 19 1     | Enable              |        | 3             | 0.00                      | 30                 |  |  |  |  |  |  |  |
|                                                             | 20 1     | Enable              |        | 3             | 0.00                      | 30                 |  |  |  |  |  |  |  |
|                                                             | 21 1     | Enable              |        | 3             | 0.00                      | 30                 |  |  |  |  |  |  |  |
|                                                             | 22 1     | Enable              |        | 3             | 0.00                      | 30                 |  |  |  |  |  |  |  |
|                                                             | 23 1     | Enable              |        | 3             | 0.00                      | 30                 |  |  |  |  |  |  |  |
|                                                             | 24 1     | Enable              |        | 3             | 0.00                      | 30                 |  |  |  |  |  |  |  |

Status: Aktiviert oder deaktiviert eine bestimmte Funktion.

Priority: Stellt die Priorität von POE ein.

## 4.2.3 PoE-Leistungsverzögerung

Auf dieser Seite wird die PoE-Leistungsverzögerung eingestellt.

| Administrator    | PoE Po   | ower Delay | v                   |           |                   |            |      |  |  |
|------------------|----------|------------|---------------------|-----------|-------------------|------------|------|--|--|
| * PoE            |          | •          | •                   |           |                   |            |      |  |  |
| PoE Status       |          |            |                     |           |                   | m. (*****) |      |  |  |
| PoE Setting      | Function |            | Delay Mode          |           | Delay Time(0 300) |            |      |  |  |
| PoE Power Delay  |          |            | <b>v</b>            |           | second            |            |      |  |  |
| PoE Scheduling   | Port No. |            | 01 🗌 02 🔲 03 🔲 04 🗌 | 05 🔲 06 🔲 | 07 🗌 08 🔲 09      | 10 🗌 11 🔲  | 12 🔲 |  |  |
| NTP Setting      |          |            | 13 🗌 14 🛄 15 🛄 16 🔲 | 17 🗌 18 🗌 | 19 🗌 20 🔲 21      | 22 🗌 23 🗌  | 24 🔲 |  |  |
| Port Management  |          |            |                     | Update    |                   |            |      |  |  |
| VLAN Setting     |          |            |                     |           | 1                 |            |      |  |  |
| Per Port Counter | Port     | Delay Mode | Delay Time (s       | econd)    | -                 |            |      |  |  |
| QoS Setting      | 1        | Disable    | 0                   |           | -                 |            |      |  |  |
| Security         | 2        | Disable    | 0                   |           | -                 |            |      |  |  |
| Spanning Troo    | 3        | Disable    | 0                   |           | -                 |            |      |  |  |
| • Spanning free  | 4        | Disable    | 0                   |           | -                 |            |      |  |  |
|                  | 5        | Disable    | 0                   |           | -                 |            |      |  |  |
| DHCP Relay Agent | 6        | Disable    | 0                   |           | -                 |            |      |  |  |
| Backup/Recovery  |          | Disable    | 0                   |           |                   |            |      |  |  |
| Miscellaneous    | 8        | Disable    | Û                   |           | -                 |            |      |  |  |
| SNMP Settings    | 9        | Disable    | Û                   |           | -                 |            |      |  |  |
| Logout           | 10       | Disable    | Û                   |           | -                 |            |      |  |  |
|                  | 10       | Disable    | 0                   |           | -                 |            |      |  |  |
|                  | 12       | Disable    | 0                   |           | -                 |            |      |  |  |
|                  | 13       | Disable    | 0                   |           | -                 |            |      |  |  |
|                  | 14       | Disable    | 0                   |           | -                 |            |      |  |  |
|                  | 16       | Disable    | 0                   |           | -                 |            |      |  |  |
|                  | 17       | Disable    | 0                   |           | -                 |            |      |  |  |
|                  | 18       | Disable    | 0                   |           | -                 |            |      |  |  |
|                  | 19       | Disable    | 0                   |           | -                 |            |      |  |  |
|                  | 20       | Disable    | 0                   |           | 1                 |            |      |  |  |
|                  | 21       | Disable    | 0                   |           | 1                 |            |      |  |  |
|                  | 22       | Disable    | 0                   |           | 1                 |            |      |  |  |
|                  | 23       | Disable    | 0                   |           | 1                 |            |      |  |  |
|                  | 24       | Disable    | 0                   |           | 1                 |            |      |  |  |

### 4.2.4 PoE-Zeitplan

. . . . . . . . .

Auf dieser Seite wird der PoE-Zeitplan eingestellt und eine POE-Funktion wird zu einer angegebenen Zeit gestartet.

|                  | PoE S   | oE Scheduling |          |           |              |                                                                                                    |          |                                                                                                    |  |  |  |  |  |
|------------------|---------|---------------|----------|-----------|--------------|----------------------------------------------------------------------------------------------------|----------|----------------------------------------------------------------------------------------------------|--|--|--|--|--|
| ** PoE           |         |               | -        |           |              |                                                                                                    |          |                                                                                                    |  |  |  |  |  |
| PoE Status       |         |               |          |           |              |                                                                                                    |          |                                                                                                    |  |  |  |  |  |
| PoE Setting      | Sched   | ule on Po     | ort      | 01 🗸      |              |                                                                                                    |          |                                                                                                    |  |  |  |  |  |
| PoE Power Delay  | Sche    | edule Mod     | e        | Disable 🗸 |              |                                                                                                    |          |                                                                                                    |  |  |  |  |  |
| PoE Scheduling   | Sche    | dule AM/F     | PM       | A. M. 🗸   |              |                                                                                                    |          |                                                                                                    |  |  |  |  |  |
| NTP Setting      | 🗌 Selec | t all         |          |           |              |                                                                                                    |          |                                                                                                    |  |  |  |  |  |
| Port Management  | Hour    | Mon.          | Tue.     | Wed.      | Thu.         | Fri.                                                                                                    | Sat.     | Sun.                                                                                                    |  |  |  |  |  |
| VLAN Setting     | 00 🔲    | <b>~</b>      | <b>~</b> | <b>V</b>  | <b>~</b>     | Image: A start of the start of the start          |          | <b>V</b>                                                                                                    |  |  |  |  |  |
| Per Port Counter | 01 🔲    | <b>~</b>      | <b>V</b> | <b>V</b>  | <b>~</b>     | <b>V</b>                                                                                                    | <b>V</b> | <b>V</b>                                                                                                    |  |  |  |  |  |
| QoS Setting      | 02 🔲    | <b>~</b>      | <b>V</b> | <b>V</b>  | <b>~</b>     | <b>V</b>                                                                                                    | <b>V</b> | <ul> <li>Image: A set of the set of the</li></ul> |  |  |  |  |  |
| Security         | 03 🔲    | ~             | ~        | <b>V</b>  | <b>~</b>     | <b>V</b>                                                                                                    | <b>V</b> | ~                                                                                                    |  |  |  |  |  |
| Spanning Tree    | 04 🔲    | <b>~</b>      | ~        | <b>V</b>  | <b>V</b>     | <b>V</b>                                                                                                    | <b>V</b> | <ul> <li>Image: A start of the start of the start of</li></ul> |  |  |  |  |  |
| Trunking         | 05 🔲    | <b>&gt;</b>   | ~        | <b>V</b>  | <b>V</b>     | <b>V</b>                                                                                                    | <b>V</b> | >                                                                                                    |  |  |  |  |  |
| DHCP Relay Agent | 06 🗖    | <b>V</b>      |          |           | <b>V</b>     | <b>V</b>                                                                                                    | <b>V</b> | <b>&gt;</b>                                                                                                    |  |  |  |  |  |
| Backup/Recovery  | 07 🗖    | <b>&gt;</b>   |          |           | <b>~</b>     | <b>V</b>                                                                                                    | <b>V</b> |                                                                                                    |  |  |  |  |  |
| Miscellaneous    | 08 🔲    | <b>~</b>      |          |           | $\checkmark$ |                                                                                                    |          | <ul><li>✓</li></ul>                                                                                                    |  |  |  |  |  |
| SNMD Sottings    | 09 🔲    | ~             | ~        | <b>V</b>  | <b>~</b>     | <ul> <li>Image: A start of the start of the start of</li></ul> |          | ~                                                                                                    |  |  |  |  |  |
| • Shimp Setungs  | 10 🔲    | <b>V</b>      |          | <b>V</b>  | <b>~</b>     | <b>V</b>                                                                                                    | ~        | <b>V</b>                                                                                                    |  |  |  |  |  |
| Logout           | 11      | ~             |          | <b>V</b>  | <b>~</b>     | <b>V</b>                                                                                                    | <b>V</b> | <b>V</b>                                                                                                    |  |  |  |  |  |
|                  |         |               |          | Upda      | ate          |                                                                                                    |          |                                                                                                    |  |  |  |  |  |
|                  |         |               |          |           |              |                                                                                                    |          |                                                                                                    |  |  |  |  |  |

### 4.2.5 NTP-Einstellung

Auf dieser Seite wird NTP eingestellt.

| Adminitive<br>PoE | nistrator       | NTP S  | NTP Setting |        |               |  |  |  |  |  |  |
|-------------------|-----------------|--------|-------------|--------|---------------|--|--|--|--|--|--|
|                   | PoF Status      |        |             |        |               |  |  |  |  |  |  |
|                   | PoE Setting     | System | n Time      | 0:20:8 |               |  |  |  |  |  |  |
| •                 | PoE Power Delay |        | NTP Server  |        | 210.0.235.14  |  |  |  |  |  |  |
| ۰                 | PoE Scheduling  | NIP 5  |             |        | 59.124.196.85 |  |  |  |  |  |  |
| NTP Setting       |                 | Time   | Zone        |        | UTC 0:00 🗸    |  |  |  |  |  |  |
| Port I            | Management      |        | Update      |        |               |  |  |  |  |  |  |
|                   | Setting         |        |             | -      |               |  |  |  |  |  |  |

**NTP Server:** Dies ist die IP-Adresse, von der die NTP-Informationen geholt werden. **Time Zone:** Wählen Sie aus der Pulldown-List Ihre lokale Zeitzone aus.

## 4.3 Port-Verwaltung

### 4.3.1 Port-Konfiguration

Auf dieser Seite wird der Betriebsmodus des physikalischen Ports konfiguriert.

| Administrator                                                 | Port Configuration |                               |       |         |              |                                  |                                                                      |           |           |        |              |          |                |     |
|---------------------------------------------------------------|--------------------|-------------------------------|-------|---------|--------------|----------------------------------|----------------------------------------------------------------------|-----------|-----------|--------|--------------|----------|----------------|-----|
| * POE                                                         |                    |                               |       |         |              |                                  |                                                                      |           |           |        |              |          |                |     |
| Port Configuration                                            | Functio            |                               | Tx/Rx | Ability | Auto-Neg     | otiation                         | Spee                                                                 | d Duplex  | Pa        | ause   | Backpressure |          | Addr. Learning |     |
| <ul> <li>Port Mirroring</li> <li>Bandwidth Control</li> </ul> | Tunctio            |                               |       | *       |              | ~                                |                                                                      | v v       |           | ~      |              | ~        |                | ~   |
| <ul> <li>Broadcast Storm<br/>Control</li> </ul>               | Select<br>Port No  |                               |       |         | 01 🗌<br>14 🗌 | ] 02 🗌 03 🔲 04<br>] 15 🔲 16 🔲 17 | 03 04 05 06 07 08 09 10 11 12 13<br>16 17 18 19 20 21 22 23 24 25 26 |           |           |        |              |          |                |     |
| VLAN Setting                                                  |                    | Update                        |       |         |              |                                  |                                                                      |           |           |        |              |          |                |     |
| Per Port Counter                                              |                    |                               |       |         |              |                                  |                                                                      |           |           |        |              |          |                |     |
| QoS Setting                                                   |                    |                               |       |         |              |                                  |                                                                      |           |           |        |              |          |                |     |
| Security                                                      |                    | Current Status Setting Status |       |         |              |                                  |                                                                      |           |           |        |              |          |                |     |
| <ul> <li>Spanning Tree</li> <li>Trunking</li> </ul>           | Port               | Link                          | Speed | Duplex  | FlowCtrl     | Tx/Rx Abili                      | ity                                                                  | Auto-Nego | Speed     | Duplex | Pause        | Backpres | Backpressure   |     |
| DHCP Relay Agent                                              | 1                  |                               |       |         |              | ON                               |                                                                      | AUTO      | 100M      | FULL   | ON           | ON       |                | OFF |
| Backup/Recovery                                               | 2                  |                               |       |         |              | ON                               |                                                                      | AUTO      | 100M      | FULL   | ON           | ON       |                | OFF |
| <ul> <li>Miscellaneous</li> <li>SNMD Sottings</li> </ul>      | 3                  |                               |       |         |              | ON                               |                                                                      | AUTO      | 100M      | FULL   | ON           | ON       |                | OFF |
| Logout                                                        | 4                  |                               |       |         |              | ON                               |                                                                      | AUTO      | 100M      | FULL   | ON           | ON       |                | OFF |
| -                                                             | 5                  |                               |       |         |              | ON                               |                                                                      | AUTO      | 100M      | FULL   | ON           | ON       |                | OFF |
|                                                               | 6                  |                               |       |         |              | ON                               | AUTO                                                                 |           | 100M      | FULL   | ON           | ON       |                | OFF |
|                                                               | 7                  |                               |       |         |              | ON                               |                                                                      | AUTO      | 100M      | FULL   | ON           | ON       |                | OFF |
|                                                               | 8                  |                               |       |         |              | ON                               |                                                                      | AUTO      | 100M      | FULL   | ON           | ON       |                | OFF |
|                                                               | 9                  |                               |       |         |              | ON                               |                                                                      | AUTO      | 100M      | FULL   | ON           | ON       |                | OFF |
|                                                               | 10                 |                               |       |         |              | ON                               |                                                                      | AUTO      | 100M      | FULL   | ON           | ON       |                | OFF |
|                                                               | 11                 |                               |       |         |              | ON                               |                                                                      | AUTO      | 100M      | FULL   | ON           | ON       |                | OFF |
|                                                               | 12                 | ٠                             | 10M   | FULL    | ON           | ON                               |                                                                      | AUTO      | 100M      | FULL   | ON           | ON       |                | ON  |
|                                                               | 13                 |                               |       |         |              | ON                               |                                                                      | AUTO      | 100M      | FULL   | ON           | ON       |                | OFF |
|                                                               | 14                 |                               |       |         |              | ON                               |                                                                      | AUTO      | 100M FULL |        | ON           | ON       |                | OFF |
|                                                               | 15                 |                               |       |         |              | ON                               | ON                                                                   |           | 100M FULL |        | ON           | ON       |                | OFF |
|                                                               |                    |                               |       |         |              |                                  |                                                                      |           |           |        |              |          |                |     |

**Tx/Rx Ability:** Erlaubt die weitere Verwaltung eines oder aller Ports des Switches. Die verfügbaren Optionen sind ALL (ALLE) & 01 bis 16/24.

**Auto-Negotiation:** Aktivieren oder deaktivieren. Wenn auf Auto eingestellt, werden die Geschwindigkeit und der Duplex-Modus automatisch verhandelt. Wenn deaktiviert, müssen Sie die Geschwindigkeit und den Duplex-Modus manuell einstellen.

**Speed:** Steht zur Verfügung, wenn die Spalte Negotiation auf erzwungen eingestellt ist. Wenn die Spalte Negotiation auf Auto eingestellt ist, kann diese Spalte nicht geändert werden.

**Duplex:** Steht zur Verfügung, wenn die Spalte Negotiation auf erzwungen eingestellt ist. Wenn die Spalte Negotiation auf Auto eingestellt ist, kann diese Spalte nicht geändert werden.

**Pause:** Flusskontrolle für Vollduplex. Wenn die Flusskontrolle aktiviert ist, kann der Switch die Geschwindigkeit mit seinem Peer synchronisieren, um Paketverluste zu vermeiden, die durch hohe Netzbelastung verursacht wurden.

**Backpressure:** Flusskontrolle für Halbduplex. Ein Zustand, bei dem ein Switch ein sendendes Gerät veranlasst, mit dem Schicken von Datenpaketen zu warten, bis der Engpass beseitigt wurde.

Addr.Learning: Das Lernen von Adressen ist ein Dienst, der eine lernende Brücke charakterisiert, bei der die Quell-MAC-Adresse von jedem empfangenen Paket gespeichert wird, damit zukünftige Pakete, die für diese Adresse bestimmt sind, nur zur Brückenschnittstelle weitergeleitet werden müssen, bei der sich diese Adresse befindet.

Drücken Sie nach Abschluss der Einstellungen zum Übernehmen die Taste "Update". Die Einstellung wird im aktuellen Statusfenster angezeigt.

### 4.3.2 Port-Spiegelung

Inistrator De ret Minne nin er

Die Port-Spiegelungsfunktion wird durch Einstellen folgenden Punkte durchgeführt.

- (a) **Destination port:** Theoretisch ist es möglich, in einem Netzwerk mehr als einen Zielport einzustellen. Tatsächlich verringert die Spiegelfunktion des Ports den Netzwerkdurchsatz, und daher ist es empfehlenswert, "nur einen" Zielport in einem Netzwerk einzustellen.
- (b) Monitored packets: (1) Disable: bedeutet, dass diese Funktion deaktiviert wurde. (2) RX: bedeutet, dass die ankommenden Pakete des ausgewählten Quellports zum ausgewählten Zielport kopiert werden. (3) TX: bedeutet, dass die abgehenden Pakete des ausgewählten Quellports zum ausgewählten Zielport kopiert werden. (4) Tx & Rx: ist die Kombination von Tx und Rx.
- (c) Source port: Die Quelle für den Datenverkehr, die zum Zielport kopiert werden wird.

| PoE                                                       | Fort Millioning        |           |    |    |    |    |        |    |    |    |    |    |    |    |
|-----------------------------------------------------------|------------------------|-----------|----|----|----|----|--------|----|----|----|----|----|----|----|
| * Port Management                                         |                        |           |    |    |    |    |        |    |    |    |    |    |    |    |
| Port Configuration     Port Mirroring                     | Dest<br>Port           | 1         | 2  | 3  | 4  | 5  | 6      | 7  | 8  | 9  | 10 | 11 | 12 | 13 |
| Bandwidth Control     Broadcast Storm     Control         |                        | 14        | 15 | 16 | 17 | 18 | 19     | 20 | 21 | 22 | 23 | 24 | 25 | 26 |
| VLAN Setting                                              | Monitored<br>Packets   | Disable v |    |    |    |    |        |    |    |    |    |    |    |    |
| <ul> <li>Per Port Counter</li> <li>QoS Setting</li> </ul> | Source                 | 1         | 2  | 3  | 4  | 5  | 6      | 7  | 8  | 9  | 10 | 11 | 12 | 13 |
| <ul> <li>Spanning Tree</li> </ul>                         | Port                   | 14        | 15 | 16 | 17 | 18 | 19     | 20 | 21 | 22 | 23 | 24 | 25 | 26 |
| <ul> <li>Trunking</li> <li>DHCP Relay Agent</li> </ul>    |                        |           |    |    |    |    | Update |    | 1  | 1  | 1  |    | _  |    |
| Backup/Recovery                                           | Multi to Multi Sniffer | function  |    |    |    |    |        |    |    |    |    |    |    |    |

(Ansicht der 24-Portversion)

### 4.3.3 Bandbreitenbegrenzung

Auf dieser Seite kann die Bandbreite für jeden Port eingestellt werden. Die TX- und die Rx-Rate können als Zahl von 1 bis 255 eingegeben werden. Diese Zahl wird mit der ausgewählten Bandbreitenauflösung multipliziert und das Ergebnis entspricht der tatsächlichen Bandbreite.

| Administrator                                                              | Bandwi          | dth Cont                                                                                                    | rol                                                                             |                                |                     |               |                                |                     |               |  |  |  |  |  |
|----------------------------------------------------------------------------|-----------------|----------------------------------------------------------------------------------------------------|---------------------------------------------------------------------------------|--------------------------------|---------------------|---------------|--------------------------------|---------------------|---------------|--|--|--|--|--|
| PoE                                                                        | Danawi          |                                                                                                    |                                                                                 |                                |                     |               |                                |                     |               |  |  |  |  |  |
| Port Management                                                            |                 |                                                                                                    |                                                                                 |                                |                     |               |                                |                     |               |  |  |  |  |  |
| Port Configuration                                                         | Por             | t No                                                                                                    |                                                                                 | Tx Rate                        |                     |               |                                | Rx Rate             |               |  |  |  |  |  |
| Port Mirroring                                                             | 01              | *                                                                                                    |                                                                                 | (0~255) (0:Fi                  | III Speed)          |               | (0-2                           | 255) (0:Full Speed) |               |  |  |  |  |  |
| <ul> <li>Bandwidth Control</li> <li>Broadcast Storm<br/>Control</li> </ul> |                 |                                                                                                    | Low V                                                                           |                                |                     |               |                                |                     |               |  |  |  |  |  |
| VLAN Setting                                                               |                 | (1)32Kbps TirXk bandwidth resolution for port 1- port 26.<br>Actual TirXk bandwidth resolution for port 1- port 24.<br>(1)256Kbps TirXk bandwidth resolution for port 1- port 24.<br>Actual TirXk bandwidth resolution for port 1- port 24.<br>Actual TirXk bandwidth |                                                                                 |                                |                     |               |                                |                     |               |  |  |  |  |  |
| Per Port Counter                                                           |                 |                                                                                                    |                                                                                 |                                |                     |               |                                |                     |               |  |  |  |  |  |
| QoS Setting                                                                | Spee            |                                                                                                    |                                                                                 |                                |                     |               |                                |                     |               |  |  |  |  |  |
| Security                                                                   |                 |                                                                                                    |                                                                                 |                                |                     |               |                                |                     |               |  |  |  |  |  |
| Spanning Tree                                                              |                 | (2)the bandwidth resolution is 2048Kbps for port 25, port 26.<br>Actual Tx/Rx bandwidth=Rate value x 2048Kbps. The rate value is 1–255.                                                                                                    |                                                                                 |                                |                     |               |                                |                     |               |  |  |  |  |  |
| Trunking                                                                   |                 | Actual I x/Rx bandwidth=Kate value x 2048Kbps. The rate value is 1–255.<br>When link speed is 10MB. The rate value is 1–4.                                                                                                    |                                                                                 |                                |                     |               |                                |                     |               |  |  |  |  |  |
| DHCP Relay Agent                                                           |                 | When link speed is 1000/J. The rate value is 1-48.                                                                                                    |                                                                                 |                                |                     |               |                                |                     |               |  |  |  |  |  |
| Backup/Recovery                                                            |                 |                                                                                                    |                                                                                 |                                | Update              | LoadDefault   |                                |                     |               |  |  |  |  |  |
| F Miscellarieous                                                           | If the link spe | eed of selecte                                                                                                    | d port is lowe                                                                  | r than the rate that you setin | a, this system will | use the value | e of link speed as your settir | ig rate.            |               |  |  |  |  |  |
| <ul> <li>Snine Setungs</li> <li>Logout</li> </ul>                          |                 |                                                                                                    |                                                                                 |                                |                     |               |                                |                     |               |  |  |  |  |  |
| Cogour                                                                     |                 |                                                                                                    |                                                                                 |                                |                     |               |                                |                     |               |  |  |  |  |  |
|                                                                            | Port<br>No.     | Tx F                                                                                                    | Rate                                                                            | Rx Rate                        | Link<br>Speed       | Port<br>No.   | Tx Rate                        | Rx Rate             | Link<br>Speed |  |  |  |  |  |
|                                                                            | 1               |                                                                                                    | Full Speed                                                                      | Full Speed                     |                     | 14            | Full Speed                     | Full Speed          |               |  |  |  |  |  |
|                                                                            | 2               |                                                                                                    | Full Speed                                                                      | Full Speed                     |                     | 15            | Full Speed                     | Full Speed          |               |  |  |  |  |  |
|                                                                            | 3               |                                                                                                    | Full Speed                                                                      | Full Speed                     |                     | 16            | Full Speed                     | Full Speed          |               |  |  |  |  |  |
|                                                                            | 4               |                                                                                                    | Full Speed                                                                      | Full Speed                     |                     | 17            | Full Speed                     | Full Speed          |               |  |  |  |  |  |
|                                                                            | 5               |                                                                                                    | Full Speed                                                                      | Full Speed                     |                     | 18            | Full Speed                     | Full Speed          |               |  |  |  |  |  |
|                                                                            | 6               |                                                                                                    | Full Speed         Full Speed          19         Full Speed         Full Speed |                                |                     |               |                                |                     |               |  |  |  |  |  |
|                                                                            | 7               |                                                                                                    | Full Speed                                                                      | Full Speed                     |                     | 20            | Full Speed                     | Full Speed          |               |  |  |  |  |  |

#### 4.3.4 Broadcast-Sturmkontrolle

Die Broadcast-Sturmkontrolle wird benutzt, um die überzähligen Broadcastpakete mit der Nummer von 1 bis 63 zu blockieren.

| Administrator                                   | Broadcast Sto            | Broadcast Storm Control |                |              |              |               |             |            |              |               |                |               |              |          |
|-------------------------------------------------|--------------------------|-------------------------|----------------|--------------|--------------|---------------|-------------|------------|--------------|---------------|----------------|---------------|--------------|----------|
| PoE                                             | Distances                |                         |                |              |              |               |             |            |              |               |                |               |              |          |
| 🐓 Port Management                               | Thrashold                |                         | 63             |              |              |               |             |            |              |               |                |               |              |          |
| Port Configuration                              | mesnoid                  |                         |                |              |              |               |             | 1~63       | ŝ            |               |                |               |              |          |
| Port Mirroring                                  |                          | 1                       | 2              | 3            | 4            | 5             | 6           | 7          | 8            | 9             | 10             | 11            | 12           | 13       |
| Bandwidth Control                               | Enable                   |                         |                |              |              |               |             |            |              |               |                |               |              |          |
| <ul> <li>Broadcast Storm<br/>Control</li> </ul> | Port                     | 14                      | 15             | 16           | 17           | 18            | 19          | 20         | 21           | 22            | 23             | 24            | 25           | 26       |
| VLAN Setting                                    |                          |                         |                |              |              |               |             |            |              |               |                |               |              |          |
| Per Port Counter                                |                          |                         |                |              |              |               | Update      |            |              |               |                |               |              |          |
| QoS Setting                                     | This value indicates the | number of               | broadcast      | nacket whir  | h is allowe  | d to enter e  | ach nort in | one time u | init One tim | ne unit is 50 | us for Gina    | hit speed     | 500 us for 1 | 00Mbps   |
| Security                                        | speed and 5000us for     | 10Mbps sp               | eed            | pacifici min | and allowed  |               | ach port in | one une e  | int. one un  |               | us ioi oigu    | on opeca,     | 000 00101 1  | comppo   |
| Spanning Tree                                   | Note: This offerstances  |                         |                |              |              |               |             |            |              |               |                |               |              | 4        |
| Trunking                                        | specified number.        | be not signi            | licant for lor | ig broadca   | st packet, s | since the bro | badcast pa  | cket count | passing thr  | ougn the sv   | vitch in a tin | ne unit is pi | obably less  | than the |
| DHCP Relay Agent                                |                          |                         |                |              |              |               |             |            |              |               |                |               |              |          |

(Ansicht der 24-Portversion)

**Zum Beispiel:** Der Broadcast-Sturm von Port 1 bis 8 ist aktiviert und die Schwelle ist auf 10 eingestellt. Die Broadcastpakete werden verworfen, wenn mehr Broadcastpaket als in der Schwellenwerteinstellung vorhanden sind (Die Paketlänge beträgt 64 Byte).

**Broadcast Storm Control** 

| Threshold                                                                                                    | 10<br>1~63 |         |         |         |         |         |        |        |         |         |         |         |         |
|----------------------------------------------------------------------------------------------------|------------|---------|---------|---------|---------|---------|--------|--------|---------|---------|---------|---------|---------|
| Enable<br>Port                                                                                                    | 1          | 2<br>💌  | 3<br>V  | 4<br>V  | 5<br>V  | 6<br>V  | 7<br>I | 8<br>🔽 | 9       | 10<br>□ | 11<br>□ | 12<br>□ | 13<br>□ |
|                                                                                                    | 14         | 15<br>□ | 16<br>□ | 17<br>□ | 18<br>□ | 19<br>□ | 20     | 21     | 22<br>□ | 23      | 24<br>□ | 25      | 26      |
|                                                                                                    | Update     |         |         |         |         |         |        |        |         |         |         |         |         |
| This value indicates the number of broadcast packet which is allowed to enter each port in one time unit. One time unit is 50us for Gigabit speed, 500 us for 100Mbps speed and 5000us for 10Mbps speed |            |         |         |         |         |         |        |        |         |         |         |         |         |
| Note: This effect may be not significant for long broadcast packet, since the broadcast packet count passing through the switch in a time unit is probably less than the specified number.              |            |         |         |         |         |         |        |        |         |         |         |         |         |

(Ansicht der 24-Portversion)

## 4.4 VLAN-Einstellung

#### 4.4.1 VLAN-Modus

Der Switch unterstützt zwei VLAN-Modi: Tag- und Port-basiert. Als das Port-basierte VLAN gewählt wurde, ist die Tageinstellung nutzlos. Wenn das Tag-basierte VLAN gewählt wurde, kann der Benutzer die Behandlungsmethode eines VLAN-Tags mit dem angegebenen Port

definieren, einschließlich "ein VLAN-Tag hinzufügen", "ein VLAN-Tag entfernen" oder "VLAN-Tag nicht berücksichtigen".

| Administrator      | VLAN Mode    |                                  |  |  |  |  |  |  |  |  |
|--------------------|--------------|----------------------------------|--|--|--|--|--|--|--|--|
| PoE                |              |                                  |  |  |  |  |  |  |  |  |
| Port Management    |              |                                  |  |  |  |  |  |  |  |  |
| 😵 VLAN Setting     | VLAN<br>Mode | Port Based VLAN Change VLAN mode |  |  |  |  |  |  |  |  |
| VLAN mode          | mode         |                                  |  |  |  |  |  |  |  |  |
| VLAN Member        |              |                                  |  |  |  |  |  |  |  |  |
| Multi to 1 Setting |              |                                  |  |  |  |  |  |  |  |  |

Wenn Sie die Taste "Change VLAN mode" anklicken, wird der Modus auf Tag-basiertes VLAN geändert.

| Administrator PoF                                                                                                    | VLAN M                                                                                                    | ode                                             |                                                 |                                                                                                    |                                                 |                                                 |                                                 |                                                    |                                                 |  |  |
|----------------------------------------------------------------------------------------------------|----------------------------------------------------------------------------------------------------|-------------------------------------------------|-------------------------------------------------|----------------------------------------------------------------------------------------------------|-------------------------------------------------|-------------------------------------------------|-------------------------------------------------|----------------------------------------------------|-------------------------------------------------|--|--|
| Port Management                                                                                                    |                                                                                                    |                                                 |                                                 |                                                                                                    |                                                 |                                                 |                                                 |                                                    |                                                 |  |  |
| <ul> <li>VLAN Setting</li> <li>VLAN Identities</li> <li>VLAN Identities</li> <li>VLAN Identities</li> <li>Multi to 1 Setting</li> <li>Per Port Counter</li> <li>QoS Setting</li> <li>Security</li> <li>Spanning Tree</li> <li>Trunking</li> <li>DHCP Relay Agent</li> <li>Backup Recovery</li> <li>Miscellaneous</li> <li>SMMP Settings</li> <li>Logout</li> </ul> | VLAN Tag Based VLAN Change VLAN mode                                                                                                    |                                                 |                                                 |                                                                                                    |                                                 |                                                 |                                                 |                                                    |                                                 |  |  |
|                                                                                                    |                                                                                                    | Port 01<br>○AddTag<br>⊙don't care<br>○RemoveTag | Port 02<br>○AddTag<br>⊙don't care<br>○RemoveTag | Port 03<br>○AddTag<br>⊙don't care<br>○RemoveTag                                                             | Port 04<br>○AddTag<br>⊙don't care<br>○RemoveTag | Port 05<br>○AddTag<br>⊙don't care<br>○RemoveTag | Port 06<br>○AddTag<br>⊙don't care<br>○RemoveTag | Port 07<br>O AddTag<br>@ don't care<br>O RemoveTag | Port 08<br>○AddTag<br>⊙don't care<br>○RemoveTag |  |  |
|                                                                                                    |                                                                                                    | Port 09<br>○AddTag<br>⊙don't care<br>○RemoveTag | Port 10<br>○AddTag<br>⊙don't care<br>○RemoveTag | Port 11     Port 12       AddTag     AddTag       odon't care     odon't care       RemoveTag     RemoveTag |                                                 | Port 13<br>○AddTag<br>⊙don't care<br>○RemoveTag | Port 14<br>○AddTag<br>⊙don't care<br>○RemoveTag | Port 15<br>○AddTag<br>⊙don't care<br>○RemoveTag    | Port 16<br>○AddTag<br>⊙don't care<br>○RemoveTag |  |  |
|                                                                                                    | Tag Mode                                                                                                    | Port 17<br>○AddTag<br>⊙don't care<br>○RemoveTag | Port 18<br>○AddTag<br>⊙don't care<br>○RemoveTag | Port 19<br>○AddTag<br>⊙don't care<br>○RemoveTag                                                             | Port 20<br>○AddTag<br>⊙don't care<br>○RemoveTag | Port 21<br>○AddTag<br>⊙don't care<br>○RemoveTag | Port 22<br>○AddTag<br>⊙don't care<br>○RemoveTag | Port 23<br>○AddTag<br>⊙don't care<br>○RemoveTag    | Port 24<br>○AddTag<br>⊙don't care<br>○RemoveTag |  |  |
|                                                                                                    |                                                                                                    | Port 25<br>○AddTag<br>⊙don't care<br>○RemoveTag | Port 26<br>○AddTag<br>⊙don't care<br>○RemoveTag |                                                                                                    |                                                 | •                                               |                                                 | h                                                  |                                                 |  |  |
|                                                                                                    |                                                                                                    |                                                 |                                                 | _                                                                                                    | Up                                              | date                                            |                                                 |                                                    |                                                 |  |  |
|                                                                                                    | Note:<br>If the link partner is a network interface card, it probably cannot recognize the VLAN tag.<br>In this case, it is strongly recommended the network administrator to remove the VLAN tag of the corresponding |                                                 |                                                 |                                                                                                    |                                                 |                                                 |                                                 |                                                    |                                                 |  |  |

Zu den Ausgangspaketen des Ausgangsports wird ein Tag hinzugefügt, wenn die Option Add tag ausgewählt wurde. Von den Ausgangspaketen des Ausgangsports wird ein Tag entfernt, wenn die Option Remove tag ausgewählt wurde. Don't care heißt, das die Ausgangspakete des Ausgangsports nur zum Ziel weitergeleitet werden, ohne ein Tag hinzuzufügen oder zu entfernen.

### 4.4.2 VLAN-Mitgliedeinstellung

Diese Seite wird zum Einstellen der VLAN ID verwendet. Die VLAN ID ist nur gültig, als das Tag-basierte VLAN aktiviert ist. Im Port-basierten VLAN-Modus ist die VLAN ID nutzlos.

#### Port-basiertes VLAN

Port 1 bis 3 sind zur gleichen VLAN-Gruppe und Ports 4 ~ 8 sind zu einer anderen VLAN-Gruppe zugeordnet.

| Administrator      | VLAN Me | mbe            | r Set | tting | (Por | t Bas | sed) |   |    |   |   |          |   |          |       |          |   |          |   |   |    |   |    |   |    |   |    |
|--------------------|---------|----------------|-------|-------|------|-------|------|---|----|---|---|----------|---|----------|-------|----------|---|----------|---|---|----|---|----|---|----|---|----|
| PoE                |         |                |       |       | -    |       |      |   |    |   |   |          |   |          |       |          |   |          |   |   |    |   |    |   |    |   |    |
| Port Management    |         |                |       |       |      |       |      |   |    |   |   |          |   |          |       |          |   |          |   |   |    |   |    |   |    |   |    |
| VLAN Setting       | -       | Port 08 V Read |       |       |      |       |      |   |    |   |   |          |   |          |       |          |   |          |   |   |    |   |    |   |    |   |    |
| VLAN mode          | Des     | t POF          | ₹Т    |       | 01   |       | 02   |   | 03 | 0 | 4 | 05       |   | 06       |       | 07       |   | 80       | 0 | 9 | 10 | 1 | 11 |   | 12 |   | 13 |
| VLAN Member        | S       | elect          |       |       |      |       |      |   |    |   | 2 | <b>V</b> |   | <b>V</b> |       | <b>V</b> |   | <b>V</b> | E |   |    |   |    |   |    |   |    |
| Multi to 1 Setting | Des     | + POF          | ет    |       | 14   |       | 15   |   | 16 | 1 | 7 | 18       |   | 19       |       | 20       |   | 21       | 2 | 2 | 23 |   | 24 |   | 25 |   | 26 |
| Per Port Counter   | 200     |                |       |       |      | _     |      |   |    | - | - |          |   |          |       |          |   |          | - | - |    |   |    | _ |    | - |    |
| QoS Setting        | S       | elect          |       |       |      |       |      |   |    |   |   |          |   |          |       |          |   |          |   |   |    |   |    |   |    |   |    |
| Security           |         |                |       |       |      |       |      |   |    |   |   | Jpdate   |   | LoadDe   | fault |          |   |          |   |   |    |   |    |   |    |   |    |
| Spanning Tree      |         |                |       |       |      |       |      |   |    |   |   |          |   |          |       |          |   |          |   |   |    |   |    |   |    |   |    |
| Trunking           |         |                |       |       |      |       |      |   |    |   |   |          |   |          |       |          |   |          |   |   |    |   |    |   |    |   |    |
| DHCP Relay Agent   |         | VI AN MEMBER   |       |       |      |       |      |   |    |   |   |          |   |          |       |          |   |          |   |   |    |   |    |   |    |   |    |
| Backup/Recovery    |         |                |       |       |      |       |      |   |    |   | 1 | 1        | 1 | 1        | 1     | 1        | 1 | 1        | 1 | 1 | 2  | 2 | 2  | 2 | 2  | 2 | 2  |
| Miscellaneous      | Port    | 1              | 2     | 3     | 4    | 5     | 6    | 7 | 8  | 9 | Ô | 1        | 2 | 3        | 4     | 5        | 6 | 7        | 8 | 9 | ō  | 1 | 2  | 3 | 4  | 5 | 6  |
| SNMP Settings      | 1       | v              | v     | v     | -    | -     | -    | - | -  | - | - | -        | - | -        | -     | -        | - | -        | - | - | -  | - | -  | - | -  | - | -  |
| Logout             | 2       | v              | v     | v     | -    | -     | -    | - | -  | - | - | -        | - | -        | -     | -        | - | -        | - | - | -  | - | -  | - | -  | - | -  |
|                    | 3       | v              | v     | v     | -    | -     | -    | - | -  | - | - | -        | - | -        | -     | -        | - | -        | - | - | -  | - | -  | - | -  | - | -  |
|                    | 4       | -              | -     | -     | v    | v     | v    | v | v  | - | - | -        | - | -        | -     | -        | - | -        | - | - | -  | - | -  | - | -  | - | -  |
|                    | 5       | -              | -     | -     | v    | v     | v    | v | v  | - | - | -        | - | -        | -     | -        | - | -        | - | - | -  | - | -  | - | -  | - | -  |
|                    | 6       | -              | -     | -     | v    | v     | v    | v | v  | - | - | -        | - | -        | -     | -        | - | -        | - | - | -  | - | -  | - | -  | - | -  |
|                    | 7       | -              | -     | -     | v    | v     | v    | v | v  | - | - | -        | - | -        | -     | -        | - | -        | - | - | -  | - | -  | - | -  | - | -  |
|                    | 8       | -              | -     | -     | v    | v     | v    | v | v  | - | - | -        | - | -        | -     | -        | - | -        | - | - | -  | - | -  | - | -  | - | -  |

(Ansicht der 24-Portversion)

#### **Tag-basiertes VLAN**

Die folgende Abbildung zeigt: Ports 1, 2, 3, 4, 5, 6, 7 befinden sich in der gleichen VLAN-Gruppe. Die 2 Porttag VID-Nummer ist 123.

|               | VID INUMINE ISC 120.            |
|---------------|---------------------------------|
| Administrator | VLAN Member Setting (Tag Based) |

| POE                                              |                                                                                                    |              |          |                            |           |            |       |          |    |    |    |  |  |  |
|--------------------------------------------------|----------------------------------------------------------------------------------------------------|--------------|----------|----------------------------|-----------|------------|-------|----------|----|----|----|--|--|--|
| Port Management VLAN Setting                     | VID: (1~4094) Add                                                                                                    |              |          | 123 💌                      | Delete    | Update     | )     |          |    |    |    |  |  |  |
| VLAN mode     VLAN Member     Multi to 1 Setting | Add: Enter a VID, select the VLAN member for this entry and then press this button to add a VLAN entry to the table.<br>Del: Select a VID in the table and then press this button to remove a VID entry from the table.<br>Update:Modify the existing VID entry, select VID and then press the button. |              |          |                            |           |            |       |          |    |    |    |  |  |  |
| Per Port Counter                                 | VLAN Member Port                                                                                                    |              |          | 01                         | 02        | 03         | 04    | 05       | 06 | 07 | 08 |  |  |  |
| QoS Setting                                      | select<br>VLAN Member Port                                                                                                    |              |          |                            | ~         | <b>V</b>   |       | <b>v</b> | ~  | ~  |    |  |  |  |
| Security                                         |                                                                                                    |              |          |                            | 10        | 11         | 12    | 13       | 14 | 15 | 16 |  |  |  |
| Spanning Tree                                    | select                                                                                                    |              |          |                            |           |            |       |          |    |    |    |  |  |  |
| Trunking                                         | VLAN Member Port                                                                                                    |              |          | 17                         | 18        | 19         | 20    | 21       | 22 | 23 | 24 |  |  |  |
| DHCP Relay Agent Backup/Recovery                 | select                                                                                                    |              |          |                            |           |            |       |          |    |    |    |  |  |  |
| Miscellaneous                                    | WAN Harbor Dave                                                                                                    |              |          |                            | 26        |            |       |          |    |    |    |  |  |  |
| SNMP Settings                                    |                                                                                                    |              |          | 20                         | 20        | -          | -     | -        | -  | -  | -  |  |  |  |
| Logout                                           | Select                                                                                                    |              |          | D sphedded in a 202 10 teg |           |            |       |          |    |    |    |  |  |  |
|                                                  | Note: If you do not select any port, this VID will                                                                                                    | l be treated | as a VII | ) embedde                  | d in a 80 | )2.1Q tag. |       |          |    |    |    |  |  |  |
|                                                  | VID Source port                                                                                                    | 01           | 02       |                            | 03        | 04         | 04 05 |          |    | 07 | 08 |  |  |  |
|                                                  | select                                                                                                    |              | ~        |                            |           |            |       |          |    |    |    |  |  |  |
|                                                  | VID Source port                                                                                                    | 09           | 10       |                            | 11        | 12         | 13    | 14       |    | 15 | 16 |  |  |  |
|                                                  | select                                                                                                    |              |          |                            |           |            |       |          |    |    |    |  |  |  |
|                                                  | VID Source port                                                                                                    | 17           | 18       |                            | 19        | 20         | 21    | 22       |    | 23 | 24 |  |  |  |
|                                                  | select                                                                                                    |              |          |                            |           |            |       |          |    |    |    |  |  |  |
|                                                  | VID Source port                                                                                                    | 25           | 26       |                            | -         | -          | -     | -        |    | -  | -  |  |  |  |
|                                                  | select                                                                                                    |              |          |                            | -         | -          | -     | -        |    | -  | -  |  |  |  |

(Ansicht der 24-Portversion)

#### 4.4.3 Multi-zu-1-Einstellung

Diese Einstellung dient ausschließend zur VLAN-Einstellung bei der "VLAN member" Einstellung. Wenn die VLAN-Mitgliedeinstellung aktualisiert wurde, wird die Einstellung Multi-zu-1 ungültig und umgekehrt. "Disable Port" bedeutet, dass der Port in dieser Einstellung ausgeschlossen ist.

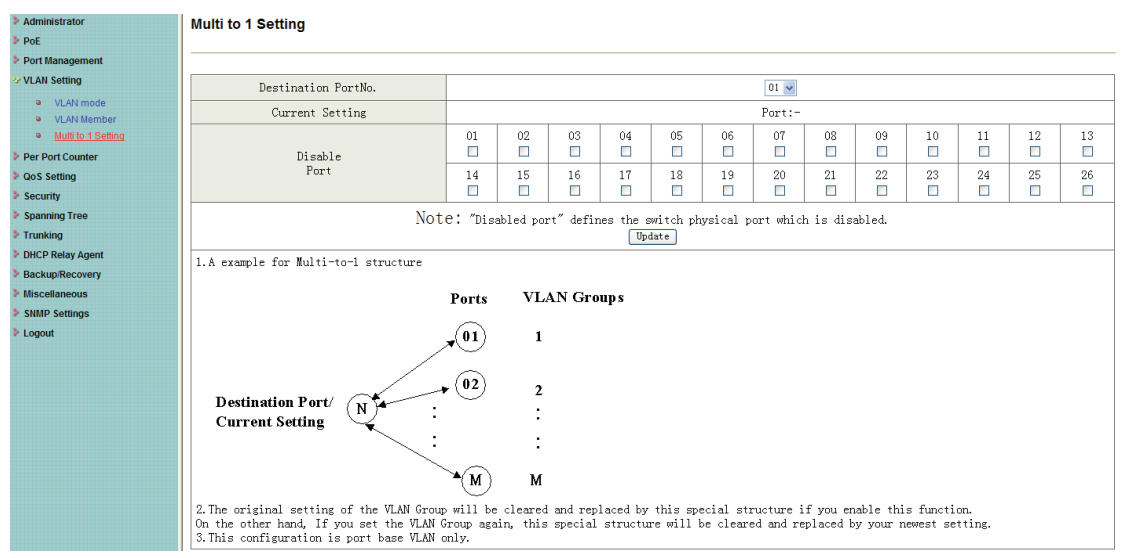

(Ansicht der 24-Portversion)

**Hinweis:** Wenn der VLAN-Modus von Port- zu Tag-basiert wechselt, wird die Einstellung der Port-basiert gelöscht. Ähnlich ist es, wenn der VLAN-Modus von der Tag- zu Port-basiert wechselt, wird die Einstellung Tag-basiert gelöscht.

| WARNING!                                                                                                    |
|----------------------------------------------------------------------------------------------------|
| Current Port-base VLAN Setting will be reset to default setting,<br>if you click on "Continue" button to change to Tag-base VLAN mode.<br>Otherwise, click on "Back" button to cancel. |
| [Continue] [Back]                                                                                                    |

Im Tag-basiert modus beeinflusst das Hinzufügen oder Entfernen eines Tags nicht den Quellport, der mit dem Web verbunden wurde.

## 4.5 Portzähler

Diese Seite bietet einen Portzähler für jeden Port. Es gibt insgesamt 4 Statistikgruppen.

| <ul> <li>Auministrator</li> </ul>                         | Counter Category |                                                         |              |
|-----------------------------------------------------------|------------------|---------------------------------------------------------|--------------|
| PoE                                                       |                  |                                                         |              |
| Port Management                                           |                  |                                                         |              |
| VLAN Setting                                              | Count            | er Mode Selection: Transmit Packet & Receive Packet 👻 🔽 | pdate        |
| * Per Port Counter                                        | Port             | Transmit Packet   Re                                    | ceive Packet |
| Port Counter                                              | 01               | 0                                                       | 0            |
| QoS Setting                                               | 02               | 0                                                       | 0            |
| Security                                                  | 03               | 0                                                       | 0            |
| Spanning Tree                                             | 04               | 0                                                       | 0            |
| P Trunking                                                | 01               | <u> </u>                                                | 0            |
| <ul> <li>DHCP Relay Agent</li> <li>Declaration</li> </ul> |                  | U                                                       | Ŭ            |
| Backup/Recovery                                           | 06               | 0                                                       | 0            |
| <ul> <li>Miscellaneous</li> <li>SNMD Sottings</li> </ul>  | 07               | 0                                                       | 0            |
| I onout                                                   | 08               | 0                                                       | 0            |
|                                                           | 09               | 0                                                       | 0            |
|                                                           | 10               | 0                                                       | 0            |
|                                                           | 11               | 0                                                       | 0            |
|                                                           | 12               | 10990                                                   | 5377         |
|                                                           | 13               | 0                                                       | 0            |
|                                                           | 14               | 0                                                       | 0            |
|                                                           | 15               | 0                                                       | 0            |
|                                                           | 16               | 0                                                       | 0            |
|                                                           | 17               | 0                                                       | 0            |
|                                                           | 18               | 0                                                       | 0            |
|                                                           | 19               | 0                                                       | 0            |
|                                                           | 20               | 0                                                       | 0            |

(Ansicht der 24-Portversion)

## 4.6 QoS-Einstellung

#### 4.6.1 Prioritätsmodus

Auf dieser Seite kann der Zeitplanmodus für die TX-Paketpriorität eingestellt werden. Wenn das Warteschlangengewicht auf "0" eingestellt wurde, wird es als "8" behandelt. "low weight" und "high weight" bedeuten das Verhältnis des Pakets in der Sendewarteschlange. Zum Beispiel, wenn "low weight" und "high weight" auf "3" und "5" eingestellt wurden, beträgt das Verhältnis vom Sendepaket für die niedrige Priorität zur hohen Priorität 3/5.

| Administrator                                                | Priority Mode                                                                                                    |  |  |  |  |  |  |  |
|--------------------------------------------------------------|----------------------------------------------------------------------------------------------------|--|--|--|--|--|--|--|
| POE                                                          |                                                                                                    |  |  |  |  |  |  |  |
| Port Management                                              |                                                                                                    |  |  |  |  |  |  |  |
| VLAN Setting                                                 |                                                                                                    |  |  |  |  |  |  |  |
| Per Port Counter                                             | Priority Mode                                                                                                    |  |  |  |  |  |  |  |
| ✓ QoS Setting                                                | © First-In-First-Out                                                                                                    |  |  |  |  |  |  |  |
| <ul> <li>Priority Mode</li> <li>Port 802 1p IP/DS</li> </ul> | Mode OAll-High-berore-Low<br>○Weight-Round-Robin. Low weight 0 v High weight: 0 v                                                       |  |  |  |  |  |  |  |
| based<br>TCP/UDP Port Based                                  | Update                                                                                                    |  |  |  |  |  |  |  |
| Security                                                     | lote: When the queue weight is set to "0", it will be treated as "8".                                                                   |  |  |  |  |  |  |  |
| Spanning Tree                                                | If "low weight" and "high weight" are set to "3" and "5", the ratio of the trasmit packet for the low priority to high priority is 3/5. |  |  |  |  |  |  |  |
| Trunking                                                     |                                                                                                    |  |  |  |  |  |  |  |

## 4.6.2 Port, 802.1p, IP/DS-basiert

Es gibt drei COS-Typen für diese Einstellung. Der Anwender kann mehr als ein Element für jeden Port auswählen.

| Administrator                                          | Class of Service Configurat      | ion            |                |                 |                                         |                 |             |         |
|--------------------------------------------------------|----------------------------------|----------------|----------------|-----------------|-----------------------------------------|-----------------|-------------|---------|
| PoE                                                    |                                  |                |                |                 |                                         |                 |             |         |
| Port Management                                        | Enable High Priority             |                |                |                 |                                         |                 |             |         |
| VLAN Setting                                           |                                  | Deat           | 2/1 421        |                 |                                         | Ded             | 241.421     |         |
| Per Port Counter                                       | Port No.\Mode                    | Base           | Tag            | IP / DS         | Port No.\Mode                           | Base            | VLAN<br>Tag | IP / DS |
| V QoS Setting                                          | 1                                |                |                |                 | 14                                      |                 |             |         |
| Priority Mode                                          |                                  |                |                |                 | 14                                      |                 |             |         |
| Port, 802.1p ,IP/DS<br>based                           | 2                                |                |                |                 | 15                                      |                 |             |         |
| TCP/UDP Port Based                                     | 3                                |                |                |                 | 16                                      |                 |             |         |
| Security                                               | 4                                |                |                |                 | 17                                      |                 |             |         |
| Spanning Tree                                          | 5                                |                |                |                 | 18                                      |                 |             |         |
| <ul> <li>Trunking</li> <li>DHCP Relay Agent</li> </ul> | 6                                |                |                |                 | 19                                      |                 |             |         |
| Backup/Recovery                                        | 7                                |                |                |                 | 20                                      |                 |             |         |
| Miscellaneous                                          | 8                                |                |                |                 | 21                                      |                 |             |         |
| SNMP Settings                                          | 9                                |                |                |                 | 22                                      |                 |             |         |
| Logout                                                 | 10                               |                |                |                 | 23                                      |                 |             |         |
|                                                        | 11                               |                |                |                 | 24                                      |                 |             |         |
|                                                        | 12                               |                |                |                 | 25                                      |                 |             |         |
|                                                        | 13                               |                |                |                 | 26                                      |                 |             |         |
|                                                        |                                  |                |                | Upo             | late                                    |                 |             |         |
|                                                        | As long as any of three COS sche | emes(802.1p,IP | TOS/DS or Port | Base) is mapped | to "high", the data packet will be trea | ated as the hig | h priority. |         |

Solange eines der drei CoS-Schemata (802.1p, IP TOS/DS oder Port-basiert) zu "high (hoch)" zugeordnet wurden, wird das Datenpaket als hohe Priorität behandelt.

### 4.6.3 TCP/UDP Port-basiert

Auf dieser Seite kann der Netzwerkadministrator eine bestimmte Anwendung einer Prioritätswarteschlange zuzuweisen. Wenn das Element "override" der QoS-Funktion des TCP/UDP-Ports ausgewählt wurde, werden die oben aufgelisteten Port\_basiert, Tag\_basiert, IP TOS\_basiert, CoS ignoriert.

| Administrator                                                  | Class of Service Configuration |           |
|----------------------------------------------------------------|--------------------------------|-----------|
| PoE                                                            |                                |           |
| Port Management VLAN Setting                                   | Protocol                       | Option    |
| Per Port Counter                                               | FTP(20,21)                     | F-I-F-0 v |
| * QoS Setting                                                  | SSH(22)                        | F-I-F-0 🗸 |
| <ul> <li>Priority Mode</li> <li>Port. 802.1p .IP/DS</li> </ul> | TELNET(23)                     | F-I-F-0   |
| based<br>TCP/UDP Port Based                                    | SMTP(25)                       | F-I-F-0 💌 |
| Security                                                       | DNS(53)                        | F-I-F-0   |
| Spanning Tree                                                  | TFTP(69)                       | F-I-F-0   |
| > Trunking                                                     | HTTP(80,8080)                  | F-I-F-0 v |
| DHCP Relay Agent Backup/Recovery                               | POP3(110)                      | F-I-F-0 🗸 |
| Miscellaneous                                                  | NEWS(119)                      | F-I-F-0 🗸 |
| SNMP Settings                                                  | SNTP(123)                      | F-I-F-0   |
| Logout                                                         | NetBIOS(137~139)               | F-I-F-0 💌 |
|                                                                | IMAP(143,220)                  | F-I-F-0 v |
|                                                                | SNMP(161,162)                  | F-I-F-0   |
|                                                                | HTTPS(443)                     | F-I-F-0 💌 |
|                                                                | MSN(1863)                      | F-I-F-0   |
|                                                                | XRD_RDP(3389)                  | F-I-F-0   |
|                                                                | QQ(4000,8000)                  | F-I-F-0 💌 |

## 4.7 Sicherheit

### 4.7.1 MAC-Adressbindung

Dies ist eine Port-Bindungsfunktion. Diese Funktion bietet eine Methode für den Administrator, um die Beziehung zwischen dem physikalischen Port und der MAC-Adresse festzulegen. Durch Angabe der MAC-Adresse für jeden Port kann der Switch nur die Pakete der Quelle weiterleiten, die in der Tabelle angegeben wurde. Jeder Port kann bis zu 3 MAC-Adressen zugeordnet werden.

| Administrator              | MAC Address Binding             |                                             |                                  |                |  |  |  |  |  |  |  |
|----------------------------|---------------------------------|---------------------------------------------|----------------------------------|----------------|--|--|--|--|--|--|--|
| PoE                        |                                 | 5                                           |                                  |                |  |  |  |  |  |  |  |
| Port Management            |                                 |                                             |                                  |                |  |  |  |  |  |  |  |
| /LAN Setting               | Port No.                        |                                             | MAC Address                      |                |  |  |  |  |  |  |  |
| Per Port Counter           |                                 |                                             |                                  |                |  |  |  |  |  |  |  |
| oS Setting                 |                                 |                                             |                                  |                |  |  |  |  |  |  |  |
| ecurity                    | 0                               |                                             |                                  |                |  |  |  |  |  |  |  |
| MAC Address                |                                 |                                             |                                  |                |  |  |  |  |  |  |  |
| Binding<br>TODA IDD Silter |                                 | Select Port 08 v Binding Disable v Update   |                                  |                |  |  |  |  |  |  |  |
| ICP/ODP Filler             |                                 |                                             |                                  |                |  |  |  |  |  |  |  |
| .panning Tree              | Note: If you enable the MAC add | bress binding function, the address leaning | g function will be disabled auto | omatically.    |  |  |  |  |  |  |  |
| runking                    |                                 |                                             |                                  |                |  |  |  |  |  |  |  |
| HCP Relay Agent            | Port No.                        | Binding Status                              | Port No.                         | Binding Status |  |  |  |  |  |  |  |
| liscollanoous              | 1                               | Disable                                     | 14                               | Disable        |  |  |  |  |  |  |  |
| NMP Settings               | 2                               | Disable                                     | 15                               | Disable        |  |  |  |  |  |  |  |
| ogout                      | 3                               | Disable                                     | 16                               | Disable        |  |  |  |  |  |  |  |
|                            | 4                               | Disable                                     | 17                               | Disable        |  |  |  |  |  |  |  |
|                            | 5                               | Disable                                     | 18                               | Disable        |  |  |  |  |  |  |  |
|                            | 6                               | Disable                                     | 19                               | Disable        |  |  |  |  |  |  |  |
|                            | 7                               | Disable                                     | 20                               | Disable        |  |  |  |  |  |  |  |
|                            | 8                               | Disable                                     | 21                               | Disable        |  |  |  |  |  |  |  |
|                            | 9                               | Disable                                     | 22                               | Disable        |  |  |  |  |  |  |  |
|                            | 10                              | Disable                                     | 23                               | Disable        |  |  |  |  |  |  |  |
|                            | 11                              | Disable                                     | 24                               | Disable        |  |  |  |  |  |  |  |
|                            | 12                              | Disable                                     | 25                               | Disable        |  |  |  |  |  |  |  |
|                            | 13                              | Disable                                     | 26                               | Disable        |  |  |  |  |  |  |  |
|                            |                                 |                                             |                                  |                |  |  |  |  |  |  |  |

Note: The MAC address of current management connection is 94:de:80:31:e6:bd at port 12.

### 4.7.2 TCP/UDP-Filter

Durch Auswahl des TCP/UDP-Ports können optional einige bestimmte Anwendungen blockiert werden. Es gibt zwei Arten von Protokolllisten: Die positive Liste lässt den Switch das ausgewählte Protokoll weiterleiten und andere Protokolle zu verwerfen. Die negative Liste lässt den Switch das ausgewählte Protokoll verwerfen und leitet andere Protokolle weiter. Das Protokoll wird am ausgewählten sicheren WAN-Port überprüft.

| Administrator                | TCP UDP Filte                                                                                                    | er Configurati                                                                                   | on                 |                   |                   |                 |             |                 |                     |  |  |
|------------------------------|----------------------------------------------------------------------------------------------------|--------------------------------------------------------------------------------------------------|--------------------|-------------------|-------------------|-----------------|-------------|-----------------|---------------------|--|--|
| > PoE                        |                                                                                                    | or conliguida                                                                                    | on                 |                   |                   |                 |             |                 |                     |  |  |
| Port Management              |                                                                                                    |                                                                                                  |                    |                   |                   |                 |             |                 |                     |  |  |
| VLAN Setting                 | Function Enable                                                                                                    | Disable 🗸                                                                                        |                    |                   |                   |                 |             |                 |                     |  |  |
| Per Port Counter             |                                                                                                    | negative 💙                                                                                       |                    |                   |                   |                 |             |                 |                     |  |  |
| QoS Setting                  | Port Filtering Dulo                                                                                                    | Note:                                                                                            |                    |                   |                   |                 | W           | ei              |                     |  |  |
| * Security                   | For Fintering Rule                                                                                                    | (2) "negative" nears the selected protocol will be forwarded and other protocol will be dropped. |                    |                   |                   |                 |             |                 |                     |  |  |
| MAC Address Binding          |                                                                                                    |                                                                                                  |                    |                   |                   |                 |             |                 |                     |  |  |
| CP/UDP Filter                |                                                                                                    | 🗌 FTP (20, 21)                                                                                   | SSH(22)            | TELNET (23)       | SMTP (25)         | DNS (53)        | 🗖 TFTP (69) | HTTP (80, 8080) | POP3(110)           |  |  |
| <ul> <li>Trunking</li> </ul> | Protocol                                                                                                    | NEWS (119)                                                                                       | SNTP (123)         | NetBIOS (137~139) | 🔲 IMAP (143, 220) | SNMP (161, 162) | HTTPS (443) | XRD_RDP (3389)  | BOOTP_DHCP (67, 68) |  |  |
| DHCP Relay Agent             |                                                                                                    | User_Define_a                                                                                    | User_Define_b      | User_Define_c     | User_Define_d     |                 |             |                 |                     |  |  |
| Backup/Recovery              | Note: These User-defined A/B/C TCP/UDP settings use the snae port number settings as the Users-defined A/B/C Port number settings in Qos's Class of Service vebpage.                                                                                                    |                                                                                                  |                    |                   |                   |                 |             |                 |                     |  |  |
| Miscellaneous                |                                                                                                    | Port01                                                                                           | Port01 Port02      |                   | Port04            | Por t05         | Port06      | Port07          | Por t08             |  |  |
| > Logout                     |                                                                                                    | Port09                                                                                           | Port10             | Port11            | Port12            | Port13          | Port14      | Port15          | Port16              |  |  |
|                              | Secure WAN port                                                                                                    | Port17                                                                                           | Port18             | Port19            | Port20            | Port21          | Port22      | Port23          | □Port24             |  |  |
|                              |                                                                                                    | Port25                                                                                           | Port26             |                   |                   |                 | 1           |                 |                     |  |  |
|                              |                                                                                                    |                                                                                                  |                    |                   | Update            |                 |             |                 |                     |  |  |
|                              | Note: The descripti                                                                                                    | on of Secure WAN po                                                                              | rt is shown below. |                   |                   |                 |             |                 |                     |  |  |
|                              | The packet will be attend appear or the second and the second appear of the second appear of |                                                                                                  |                    |                   |                   |                 |             |                 |                     |  |  |
|                              | Traffic Path<br>Port<br>Check TCP/LOP Port<br>Number                                                                                                    |                                                                                                  |                    |                   |                   |                 |             |                 |                     |  |  |

Der Switch unterstützt zwei Methoden zum Filtern des TCP/UDP-Protokolls. Allow bedeutet, dass wenn die Portnummer des ausgewählten Ports der Portnummer der Filtereinstellung entspricht, werden die Pakete zum Zielport weitergeleitet. Deny bedeutet, dass wenn die Portnummer des ausgewählten Ports nicht der Portnummer der Filtereinstellung entspricht, werden die Pakete zum Zielport weitergeleitet.

## 4.8 Spanning-Tree

#### 4.8.1 STP-Brücken-Einstellungen

STP ist das Akronym für Spanning-Tree-Protokoll. Dieses Protokoll kann für das Ringnetzwerk angewendet werden. Es bietet durch einen bestimmten Algorithmus Pfadredundanz und ändert das Ringnetzwerk in ein ringfreies Baumnetzwerk, um die Nachrichtenmultiplikation und eine Endlosschleife im Ringnnetzwerk zu vermeiden.

| Administrator                         | STP Bridge Sett         | STP Bridge Settings |              |               |               |                                                                       |       |  |  |  |  |  |
|---------------------------------------|-------------------------|---------------------|--------------|---------------|---------------|-----------------------------------------------------------------------|-------|--|--|--|--|--|
| PoE                                   |                         |                     |              |               |               |                                                                       |       |  |  |  |  |  |
| Port Management                       |                         |                     |              |               |               |                                                                       |       |  |  |  |  |  |
| VLAN Setting                          | Span                    | ning Tree Se        | ttings       |               |               |                                                                       |       |  |  |  |  |  |
| Per Port Counter                      | Bridge                  | Hello Time          | Max Age      | Forward       |               |                                                                       |       |  |  |  |  |  |
| QoS Setting                           | STP Mode Tildrity       | 4200                | 10~10 0 >    | Deray         |               |                                                                       |       |  |  |  |  |  |
| Security                              | (0~61440)               | (I IU Sec)          | (6 40 Sec)   | (4~30 Sec)    |               |                                                                       |       |  |  |  |  |  |
| 🕫 Spanning Tree                       |                         |                     |              |               |               |                                                                       |       |  |  |  |  |  |
| STP Bridge Settings                   |                         | Submit              |              |               |               |                                                                       |       |  |  |  |  |  |
| <ul> <li>STP Port Settings</li> </ul> | Note: 2*(Forward Delay  | 1) >= Max Age       | ,            |               |               |                                                                       |       |  |  |  |  |  |
| Loopback Detection                    |                         |                     |              |               |               |                                                                       |       |  |  |  |  |  |
| <ul> <li>Trunking</li> </ul>          | Max Age >= 2*(Hello lii | 1)                  |              |               |               |                                                                       |       |  |  |  |  |  |
| DHCP Relay Agent                      | Bridge Priority must be | multiplies o        | f 4096       |               |               |                                                                       |       |  |  |  |  |  |
| Backup/Recovery                       |                         |                     |              |               | 9             |                                                                       |       |  |  |  |  |  |
| Miscellaneous                         | Note: If you enable the | MAC address k       | inding funct | ion, the addr | ess leaning f | ; function will be disabled automatically. Then both RSTP/STP and add | iress |  |  |  |  |  |
| SNMP Settings                         | learning will be affect | ed.                 |              |               |               |                                                                       |       |  |  |  |  |  |
| Logout                                |                         | Bridge              | Status       |               |               |                                                                       |       |  |  |  |  |  |
|                                       |                         |                     | Diditab      |               | Forward       |                                                                       |       |  |  |  |  |  |
|                                       | STP Mode Bri            | dge ID              | Hello Time   | Max Age       | Delay         |                                                                       |       |  |  |  |  |  |
|                                       | RSTP 32768:10 F         | 0 13 FO 18 26       | 2            | 20            | 15            |                                                                       |       |  |  |  |  |  |
|                                       |                         |                     |              |               |               |                                                                       |       |  |  |  |  |  |
|                                       |                         |                     |              |               |               |                                                                       |       |  |  |  |  |  |
|                                       |                         | Root Statu          | 5            |               |               |                                                                       |       |  |  |  |  |  |
|                                       | Root ID                 | Hello Time          | lax Age      | Forward       |               |                                                                       |       |  |  |  |  |  |
|                                       |                         |                     |              | Delay         |               |                                                                       |       |  |  |  |  |  |
|                                       | I'm the root bridge!    | 2                   | 20           | 15            | J             |                                                                       |       |  |  |  |  |  |

### 4.8.2 STP-Porteinstellungen

Diese Funktion steht Ihnen zur Verfügung, um die Priorität jedes Ports und RPC-Satzes zu

wechseln. Sie wird normalerweise gemäß den folgenden Prioritätsregeln eingestellt und RPC kann beim Standardwert bleiben.

**RPC:** Stammpfadkosten. Der Wertbereich geht von 0 bis 20000000 und wird zur Bestimmung des Ports zu den Stammpfadkosten verwendet. Da dies oft mit der Geschwindigkeit erfolgt, wenn sie auf Auto eingestellt ist, verhält sich sein Wert umgekehrt proportional zur Geschwindigkeit.

Wählen Sie den Stammport gemäß den folgenden Prinzipien. KOSTEN - Port-ID verglichen mit dem KOSTEN-Wert, d. h., die Kosten des Ports zur Stammbrücke. Je niedriger der KOSTEN-Wert, desto höher die Priorität.

#### [KOSTENWERT]

Administrator PoE Port Mana VLAN Setting Per Port Counter QoS Setting Security Spanning Tree STP Bridge STP Port Se Loopback D Trunking DHCP Relay Agent Backup/Recovery Miscellaneous SNMP Settings Logout

| Bandbreite | KOSTEN |
|------------|--------|
| 10 Gps     | 2      |
| 1 Gps      | 4      |
| 100 M      | 19     |
| 10 M       | 100    |

|         | STP Por      | t Setting           | s                        |
|---------|--------------|---------------------|--------------------------|
|         | STF          | Port Sett           | ings                     |
|         | Port No.     | Priority<br>(0~240) | RPC<br>(1~20000<br>0=AUT |
| attings | ~            |                     |                          |
| nas     |              | Submit              |                          |
| ection  | Priority sho | ould be a mu        | ultipe of                |
|         |              |                     |                          |

|          |              |          | STP                | Port Status |                   |                    |
|----------|--------------|----------|--------------------|-------------|-------------------|--------------------|
| Port No. | RPC          | Priority | State              | Status      | Designated Bridge | Designated<br>Port |
| 1        | Auto:0       | 08x0     |                    | Disable     |                   |                    |
| 2        | Auto:0       | 0x80     |                    | Disable     |                   |                    |
| 3        | Auto:0       | 0x80     |                    | Disable     |                   |                    |
| 4        | Auto:0       | 0x80     |                    | Disable     |                   |                    |
| 5        | Auto:0       | 0x80     |                    | Disable     |                   |                    |
| 6        | Auto:0       | 0x80     |                    | Disable     |                   |                    |
| 7        | Auto:0       | 0x80     |                    | Disable     |                   |                    |
| 8        | Auto:0       | 0x80     |                    | Disable     |                   |                    |
| 9        | Auto:0       | 08x0     |                    | Disable     |                   |                    |
| 10       | Auto:0       | 0x80     |                    | Disable     |                   |                    |
| 11       | Auto:0       | 0x80     |                    | Disable     |                   |                    |
| 12       | Auto:2000000 | 0x80     | Designated<br>Port | Forwarding  |                   |                    |
| 13       | Auto:0       | 0x80     |                    | Disable     |                   |                    |
| 14       | Auto:0       | 08x0     |                    | Disable     |                   |                    |
| 15       | Auto:0       | 0880     |                    | Disable     |                   |                    |
| 16       | Auto:0       | 0x80     |                    | Disable     |                   |                    |
|          |              |          |                    |             |                   |                    |

### 4.8.3 Loopback-Erkennung

Die Funktion steht Ihnen unter der Schleifentesteinstellung bei "Loopback Detect Function" auf "Enable" eingestellt, zur Verfügung. Wenn über einen anderen Switch eine Schleife erstellt wurde, blockiert der Switch automatisch den verbundenen Port, damit die anderen Ports arbeiten können.

Wenn Sie die Option "Auto Wake Up" und "Wake-Up Time Interval" einstellen und die Netzwerkschleife innerhalb der Intervalle erscheint, wacht der Port des Switches auf und versucht, eine Schleife zu bilden, bis der Fehler gelöscht ist.

Reset All Ports: Diese Taste erzwingt das Rücksetzen der Portfunktion.

Status: Zeigt den aktuellen Status aller Ports an.

| dministrator        | Loonback        | Detection Settin | nas       |
|---------------------|-----------------|------------------|-----------|
|                     | Leepbaok        |                  | .9.       |
| Management          |                 |                  |           |
| N Setting           | Loopback        | Detect Function  | Disable 🗸 |
| ort Counter         | Aut             | o Wake Up        | Disable 🗸 |
| Setting             | Wake-Up         | Time Interval    | 10 sec 🗸  |
| rity                |                 | Sui              | bmit      |
| ing Tree            |                 |                  |           |
| STP Bridge Settings |                 |                  |           |
| STP Port Settings   | Report All Port |                  |           |
| Loopback Detection  | Reset AII 101   | .5               |           |
| king                | Port No.        | Status           | 1         |
| Relay Agent         | 1               |                  |           |
| p/Recovery          | 2               |                  |           |
| llaneous            | 3               |                  |           |
| Settings            | 4               |                  |           |
|                     | 5               |                  |           |
|                     | 6               |                  |           |
|                     | 7               |                  |           |
|                     | 8               |                  |           |
|                     | 9               |                  |           |
|                     | 10              |                  | ]         |
|                     | 11              |                  | ]         |
|                     | 12              |                  | ]         |
|                     | 13              |                  | ]         |
|                     | 14              |                  | ]         |
|                     | 15              |                  |           |
|                     | 16              |                  |           |
|                     | 17              |                  |           |
|                     | 18              |                  |           |
|                     | 19              |                  |           |
|                     | 20              |                  |           |

(Ansicht der 24-Portversion)

## 4.9 Bündelung

Mit Port-Aggregation werden mehrere Ports zusammengefasst, um eine Gruppe zu bilden und um die Zugang/Ausganglast in der Aggregationsgruppe und allen Mitgliedern der Portfreigabe zu erreichen, während sie auch eine höhere Verbindungszuverlässigkeit bietet.

**Hinweis:** Gemäß den LACP-Spezifikationen müssen für die gleiche Gruppe für jeden Mitgliedport, die Stammverbindungsgeschwindigkeit und Duplex konsistent sein, andernfalls funktioniert es nicht ordnungsgemäß.

| Administrator                                     | Trunking                                          |                    |                    |        |                     |        |          |          |         |                                                                                                    |               |               |             |             |              |
|---------------------------------------------------|---------------------------------------------------|--------------------|--------------------|--------|---------------------|--------|----------|----------|---------|----------------------------------------------------------------------------------------------------|---------------|---------------|-------------|-------------|--------------|
| POE                                               |                                                   |                    |                    |        |                     |        |          |          |         |                                                                                                    |               |               |             |             |              |
| Port Management                                   |                                                   |                    |                    |        |                     |        |          |          |         | 1                                                                                                    |               |               |             |             |              |
| VLAN Setting                                      | System Prio                                       | rity               |                    |        | 1 (1~65535)         |        |          |          |         |                                                                                                    |               |               |             |             |              |
| Per Port Counter                                  | Link Aggregation                                  | Algori             | ithm               |        |                     | MAC S: | cåDst 🗸  |          |         |                                                                                                    |               |               |             |             |              |
| QoS Setting                                       |                                                   |                    | S                  | ubmit  |                     |        |          |          |         |                                                                                                    |               |               |             |             |              |
| Security                                          |                                                   |                    |                    |        |                     |        |          |          |         | 1                                                                                                    |               |               |             |             |              |
| Spanning Tree                                     |                                                   |                    |                    |        |                     |        |          |          |         |                                                                                                    |               |               |             |             |              |
| * Trunking                                        | Refresh                                           |                    |                    |        |                     |        |          |          |         |                                                                                                    |               |               |             |             |              |
| <ul> <li>Link Aggregation<br/>Settings</li> </ul> |                                                   |                    |                    |        |                     |        |          |          |         |                                                                                                    |               |               |             |             |              |
| DHCP Relay Agent                                  |                                                   |                    | Link (             | roup 1 | coup 1 Link Group 2 |        |          | Link G   | roup 3  |                                                                                                    |               |               |             |             |              |
| Backup/Recovery                                   |                                                   | P1                 | P2                 | P3     | P4                  | P5     | P6       | P7       | P8      | P25                                                                                                    | P26           |               |             |             |              |
| Miscellaneous                                     | Iember                                            | <b>V</b>           |                    |        |                     |        |          | <b>V</b> |         | Image: A start of the start of the start |               |               |             |             |              |
| SNMP Settings                                     |                                                   |                    |                    |        |                     |        |          |          |         |                                                                                                    |               |               |             |             |              |
| > Logout                                          | State                                             |                    | Disa               | ble 🔽  |                     |        | Disa     | ole 🗸    |         | Disa                                                                                                    | ble 🗸         |               |             |             |              |
|                                                   | Туре                                              |                    | LACE               | · 🗸    |                     |        | LACP     | ~        |         | LACF                                                                                                    | · •           |               |             |             |              |
|                                                   | Operation Key                                     | 1                  |                    | (1~655 | 35)                 | 2      |          | (1~655   | 35)     | 3                                                                                                    | (1~65535)     |               |             |             |              |
|                                                   | Time Out                                          | 5                  | Short Ti           | ne Out | ~                   |        | Short Ti | me Out   | -       | Short Ti                                                                                                    | ine Out 🗸     |               |             |             |              |
|                                                   | Activity Passive V                                |                    |                    |        |                     |        | Pass     | ive 🗸    |         | Pass                                                                                                    | ive 🗸         |               |             |             |              |
|                                                   |                                                   |                    |                    |        | Si                  | ıbnit  |          |          |         |                                                                                                    |               |               |             |             |              |
|                                                   | Note: If you enable LAC<br>to/receive packet from | P on so<br>the lin | ome spe<br>nk part | cified | ports               | and th | eir lin  | k partı  | iers ar | e normal por                                                                                                    | t without LAG | P, these spec | ified ports | cannot tran | ısmit packet |

**System Priority:** Stellen Sie die Switch-Systempriorität auf einen Wert von 1 bis 65535. **Link Aggregation Algorithm:** MAC-Src für Quell-MAC-Adresse. MAC Dst für Ziel-MAC-Adresse.

## 4.10 DHCP Relais Agent

#### 4.10.1 DHCP Relais Agent

DHCP bietet eine transparente Übertragung zu einem DHCP-Broadcastpaket. Ein Broadcastpaket in einem DHCP-Client (oder Server) kann zu anderen Segmenten eines DHCP-Servers (oder Clients) transparent gesendetet werden. Ein Client im Subnetzwerk kann mit anderen Subnetzwerk-DHCP-Servern über DHCP-Relais kommunizieren.

| Administrator      | DHCP Relay Agent                    |           |
|--------------------|-------------------------------------|-----------|
| PoE                |                                     |           |
| Port Management    |                                     |           |
| VLAN Setting       | DHCP Relay State :                  | Disable 🗸 |
| Per Port Counter   | DHCP Relay Hops Count Limit (1-16): | 16        |
| QoS Setting        |                                     |           |
| Security           | DHCP Relay Option 82 State :        | Disable V |
| Spanning Tree      | Update                              |           |
| Trunking           |                                     |           |
| 2 DHCP Relay Agent |                                     |           |
| DHCP Relay Agent   |                                     |           |
| Relay Server       |                                     |           |
| VLAN MAP Relay     |                                     |           |

### 4.10.2 Relay-Server

Stellt die IP des DHCP-Servers ein.

| > Administrator         |                |             |         |  |
|-------------------------|----------------|-------------|---------|--|
| ▶ PoE                   | DHCP Relay Ag  | ent         |         |  |
| Port Management         |                |             |         |  |
| VLAN Setting            | DHCP Server IP |             | Add     |  |
| Per Port Counter        |                |             |         |  |
| QoS Setting             |                |             |         |  |
| Security                |                | DHCP Server | IP List |  |
| Spanning Tree           |                |             |         |  |
| Trunking                |                |             |         |  |
| •• DHCP Relay Agent     |                |             |         |  |
| DHCP Relay Agent        |                |             |         |  |
| Relay Server            |                |             |         |  |
| VLAN MAP Relay<br>Agent |                |             |         |  |

### 4.10.3 VLAN MAP Relais Agent

Geben Sie einen VLAN ID-Wert innerhalb von 1 bis 4094 ein.

| Administrator                                | DHCP Relay Agent |        |                 |        |
|----------------------------------------------|------------------|--------|-----------------|--------|
| Port Management                              |                  |        |                 |        |
| VLAN Setting                                 | VLAN ID          | 1-4094 | Map Server IP 🔽 | Add    |
| Per Port Counter                             |                  |        |                 |        |
| QoS Setting                                  |                  |        |                 |        |
| Security                                     | MAP List         |        |                 |        |
| Spanning Tree                                |                  |        |                 |        |
| Trunking                                     | VLAN ID          |        | Server IP       | Action |
| V DHCP Relay Agent                           |                  |        |                 |        |
| DHCP Relay Agent                             |                  |        |                 |        |
| Relay Server                                 |                  |        |                 |        |
| <ul> <li>VLAN MAP Relay<br/>Agent</li> </ul> |                  |        |                 |        |

## 4.11 Sicherung/Wiederherstellung

Diese Funktion bietet eine Methode zum Sichern/Wiederherstellen der Switchkonfiguration. Der Benutzer kann die Konfigurationsdatei unter einem angegebenen Pfad speichern. Wenn der Anwender die ursprüngliche Konfiguration wiederherstellen möchte, die unter dem angegebenen Pfad gespeichert wurde, muss er das Passwort eingeben und dann die Taste

#### "Update" drücken, um ursprüngliche Konfiguration wiederherzustellen.

| > Administrator  | Configuration Backup/Recovery                                 |
|------------------|---------------------------------------------------------------|
| ▶ PoE            |                                                               |
| Port Management  | Backup(Switch→PC)                                             |
| VLAN Setting     |                                                               |
| Per Port Counter | Please check "Download" to download EEPROM contents. Download |
| QoS Setting      |                                                               |
| Security         |                                                               |
| Spanning Tree    | Pecovany/PC _ Switch                                          |
| > Trunking       | Recovery(FCSwitch)                                            |
| DHCP Relay Agent | Password :                                                    |
| Backup/Recovery  |                                                               |
| Miscellaneous    | Select the image file : Browse                                |
| SNMP Settings    |                                                               |
| > Logout         | Update                                                        |

Der Inhalt des EEPROMs kann unter dem angegebenen Pfad gespeichert werden und der Standardname lautet down.bin.

#### **Configuration Backup/Recovery**

Update

| Backup(Switch→PC)                                                               |
|---------------------------------------------------------------------------------|
| Please check "Download" to download EEPROM contents. Download                   |
|                                                                                 |
| Recovery(PC→Switch)                                                             |
| Password : •••••                                                                |
| Select the image file : C\Documents and Settings\Administrator\Desktop\down.bin |

## 4.12 Miscellaneous (Sonstiges)

Miscellaneous wird zum Konfigurieren der Alterungszeit der Ausgangswarteschlange, des VLAN-Fortschritt, des IGMP-Snooping und der VLAN-Uplink-Funktionseinstellung verwendet.

| Administrator    | Miscellane                         | iscellaneous Setting                                                                                                    |                                 |                                   |                                   |                                   |                                   |                                   |                                   |                                   |                                   |                                   |                                 |
|------------------|------------------------------------|----------------------------------------------------------------------------------------------------|---------------------------------|-----------------------------------|-----------------------------------|-----------------------------------|-----------------------------------|-----------------------------------|-----------------------------------|-----------------------------------|-----------------------------------|-----------------------------------|---------------------------------|
| POE              |                                    |                                                                                                    |                                 |                                   |                                   |                                   |                                   |                                   |                                   |                                   |                                   |                                   |                                 |
| Port Management  |                                    |                                                                                                    |                                 |                                   |                                   | 0.1.1                             | <b>•</b> • • •                    |                                   |                                   |                                   |                                   |                                   |                                 |
| VLAN Setting     |                                    | Output Queue Aging Time                                                                                                    |                                 |                                   |                                   |                                   |                                   |                                   |                                   |                                   |                                   |                                   |                                 |
| Per Port Counter | Aging time                         | Inclusion stable of a long time will lower the free packet buffer, resulting in the poor utilization of the buffer and the poor switch performance.                                                                                                    |                                 |                                   |                                   |                                   |                                   |                                   |                                   |                                   |                                   |                                   |                                 |
| QoS Setting      | ms                                 |                                                                                                    |                                 |                                   |                                   |                                   |                                   |                                   |                                   |                                   |                                   |                                   |                                 |
| Security         | 1115                               |                                                                                                    |                                 |                                   |                                   |                                   |                                   |                                   |                                   |                                   |                                   |                                   |                                 |
| Spanning Tree    |                                    | VLAN Striding                                                                                                    |                                 |                                   |                                   |                                   |                                   |                                   |                                   |                                   |                                   |                                   |                                 |
| Trunking         | VLAN                               | When this fu                                                                                                    | nction is enal                  | oled, the swite                   | ch will forward                   | d a uni-cast p                    | acket to the d                    | lestination po                    | rt. No matter                     | whether the c                     | lestination po                    | rt is in the sa                   | me VLAN                         |
| DHCP Relay Agent | Disable V                          | group.                                                                                                    |                                 |                                   |                                   |                                   |                                   |                                   |                                   |                                   |                                   |                                   |                                 |
| Backup/Recovery  |                                    |                                                                                                    |                                 |                                   |                                   | ICMP                              | Snooning V                        | 1 8 \/2                           |                                   |                                   |                                   |                                   |                                 |
| Miscellaneous    |                                    |                                                                                                    |                                 |                                   |                                   | IGME                              | shooping v                        |                                   |                                   |                                   |                                   |                                   |                                 |
| SNMP Settings    | IGMP                               | IGMP Spoor                                                                                                    | ving 1/1 8 1/2                  | function on al                    | blo                               |                                   |                                   |                                   |                                   |                                   |                                   |                                   |                                 |
| Logout           | Disable 🗸                          | IGMP SHOOL                                                                                                    | ning v i a vz                   | function enai                     | ule                               |                                   |                                   |                                   |                                   |                                   |                                   |                                   |                                 |
|                  | IGMP<br>Leave<br>Packet<br>Disable | Leave packe                                                                                                    | et will be forw                 | arded to IGM                      | IP router ports                   | 5.                                |                                   |                                   |                                   |                                   |                                   |                                   |                                 |
|                  |                                    |                                                                                                    |                                 |                                   |                                   | VLA                               | N Uplink Se                       | tting                             |                                   |                                   |                                   |                                   |                                 |
|                  | Port 01<br>O Uplink1<br>O Uplink2  | Port 02<br>O Uplink1<br>O Uplink2                                                                                                    | Port 03<br>OUplink1<br>OUplink2 | Port 04<br>O Uplink1<br>O Uplink2 | Port 05<br>O Uplink1<br>O Uplink2 | Port 06<br>O Uplink1<br>O Uplink2 | Port 07<br>O Uplink1<br>O Uplink2 | Port 08<br>O Uplink1<br>O Uplink2 | Port 09<br>O Uplink1<br>O Uplink2 | Port 10<br>O Uplink1<br>O Uplink2 | Port 11<br>O Uplink1<br>O Uplink2 | Port 12<br>O Uplink1<br>O Uplink2 | Port 13<br>OUplink1<br>OUplink2 |
|                  | Port 14<br>OUplink1<br>OUplink2    | Port 14         Port 15         Port 16         Port 17         Port 18         Port 19         Port 20         Port 21         Port 22         Port 23         Port 24         Port 25         Port 26           0 Uplink1         0 Uplink1         0 Uplink2         0 Uplink2         0 Upl |                                 |                                   |                                   |                                   |                                   |                                   |                                   |                                   |                                   | Port 26<br>O Uplink1<br>O Uplink2 |                                 |
|                  |                                    |                                                                                                    |                                 |                                   |                                   | C                                 | Clear Uplin<br>Clear Uplin        | k1<br>k2                          |                                   |                                   |                                   |                                   |                                 |
|                  |                                    |                                                                                                    |                                 |                                   |                                   |                                   | Update                            |                                   |                                   |                                   |                                   |                                   |                                 |

#### **Output Queue Aging Time**

Diese Funktion wurde zum Vermeiden schwacher Auslastung des Switches aktiviert,

während Pausenpakete empfangen werden. Die normalen Pakete, die vom Port (Port 1) übertragen werden, können zu einem anderen Port weitergeleitet werden, wenn Port 2 weitere Pauseframes ausgibt.

#### **VLAN Striding**

Durch Auswahl dieser Funktion leitet der Switch Unicast-Pakete zum Zielport weiter, egal ob sich der Zielport im gleichen VLAN befindet.

#### IGMP Snooping V1 & V2

Diese Funktion wurde zur Unterstützung des IGMPv1- und IPMPv2-Protokolls aktiviert, um eine IGMP-Gruppe zu erstellen.

#### **Uplink port**

Mit dieser Funktion können verschiedene VLANs ihren einzelnen Uplink-Port zum Weiterleiten von Paketen benutzen. In einer normalen Anwendung kann "nur ein" Uplink-Port in einem Switch ausgewählt werden.

## 4.13 SNMP-Einstellungen

SNMP (Einfaches Netzwerkverwaltungsprotokoll) wird benutzt, um die Kommunikationsleitung zu verwalten. Sie können die SNMP-Einstellungen hier aktivieren oder deaktivieren.

| Administrator    | SNMP Settings       |           |        |              |  |
|------------------|---------------------|-----------|--------|--------------|--|
| PoE              |                     |           |        |              |  |
| Port Management  |                     |           |        |              |  |
| VLAN Setting     | Community Settinge  |           |        |              |  |
| Per Port Counter | Community Seturitys |           |        |              |  |
| QoS Setting      | Community Name      |           |        | Access Right |  |
| Security         | public              |           |        | Read Only 🗸  |  |
| Spanning Tree    |                     |           |        | Read Only v  |  |
| Trunking         |                     |           |        |              |  |
| DHCP Relay Agent | Update              |           |        |              |  |
| Backup/Recovery  |                     |           |        |              |  |
| Miscellaneous    | SNMP Settings       |           |        |              |  |
| SNMP Settings    | System Descrition   | 1         | IP1826 |              |  |
| Logout           | Outer Ordert        |           | 7/22   |              |  |
|                  | System Contact      |           | ICPIUS |              |  |
|                  | System Location     |           | ICPlus |              |  |
|                  | Update              |           |        |              |  |
|                  | SNMP Trap Settings  |           |        |              |  |
|                  |                     |           |        |              |  |
|                  | Trap State          | Enable 🗸  |        |              |  |
|                  | Enable Trap Server  | Disable 💌 |        |              |  |
|                  | Trap Server Address |           |        |              |  |
|                  | Trap Server Status  | -         |        |              |  |
|                  | Refresh Upadte      |           |        |              |  |

## 4.14 Abmelden

Drücken die Taste "Logout" um sich von der Webseite abzumelden.

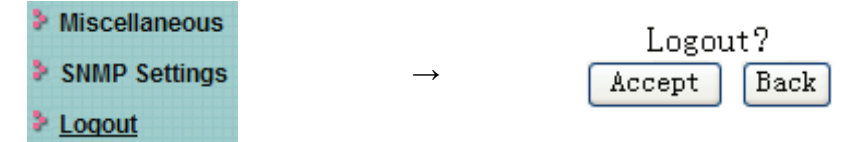

## Anhang: Technische Daten

| Modell                  |                 | DN-95312                                                            | DN-95313                        |  |
|-------------------------|-----------------|---------------------------------------------------------------------|---------------------------------|--|
| Anzahl der Ports        |                 |                                                                     | 24 x 10/100 Mbps Ports mit      |  |
|                         |                 | 16 x 10/100 Mbps Ports mit                                          | Auto-Negotiation, 2 x 1000 Mbps |  |
|                         |                 | Auto-Negotiation                                                    | Combo                           |  |
| LED-Anzeigen            | 10/100 M        | Link/Act                                                            |                                 |  |
|                         | POE             | PoE                                                                 |                                 |  |
|                         | Stromversorgung | Stromversorgung                                                     |                                 |  |
| PoE-Stromversorgung     |                 | Stromversorgung -: Pin 4 & 5                                        | Stromversorgung +: Pin 4 & 5    |  |
|                         |                 | Stromversorgung +: Pin 7 & 8                                        | Stromversorgung -: Pin 7 & 8    |  |
| Übertragungsmethode     |                 | Store-and-Forward                                                   |                                 |  |
| Switching-Kapazität     |                 | 3,2 G                                                               | 8,8 G                           |  |
| MAC Adress-Lernen       |                 | Automatisches Lernen, automatisches Aktualisieren 4K                |                                 |  |
| Normen                  |                 | IEEE802.3 10Base-T, IEEE802.3u 100Base-TX, IEEE802.3af, IEEE802.3at |                                 |  |
| Netzwerkmedien (RJ-45)  |                 | 10BASE-T: UTP-Kabel der Kategorie 5 (max. 100 m)                    |                                 |  |
|                         |                 | 100BASE-T: UTP-Kabel der Kategorie 5, 5e (max. 100 m)               |                                 |  |
|                         |                 |                                                                     | 1000Base-T: UTP-Kabel der       |  |
|                         |                 |                                                                     | Kategorie 5e, 6 (max. 100 m)    |  |
| Abmessungen (L x B x H) |                 | 440 x 208 x 44 mm                                                   |                                 |  |
| Umgebung                |                 | Betriebstemperatur: 0 °C bis 40 °C                                  |                                 |  |
|                         |                 | Betriebsluftfeuchtigkeit: 10 % bis 90 %, nicht kondensierend        |                                 |  |
|                         |                 | Lagertemperatur: -10 °C bis 70 °C                                   |                                 |  |
|                         |                 | Lagerfeuchtigkeit: 5 % bis 90 %, nicht kondensierend                |                                 |  |
| Netzeingang             |                 | Wechselstrom: 100 V~240 V, 50/60 Hz                                 |                                 |  |
| Leistungsaufnahme       |                 | 260 W                                                               | 330 W                           |  |

Hinweis: Bei falscher Installation und unsachgemäßem Gebrauch im Wohnbereich kann das Gerät Störungen bei Rundfunkgeräten und anderen elektronischen Geräten verursachen. Ein sachgemäßer Gebrauch liegt vor, wenn das Gerät, soweit durchführbar, mit geschirmten Anschlusskabeln betrieben wird (bei Netzwerkprodukten zusätzlich geschirmter Kabel der Kategorie 5e und höher). Das Gerät wurde getestet und liegt innerhalb der Grenzen für Computerzubehör der Klasse A gemäß den Anforderungen nach EN 55022. Warnung: Dieses Produkt entspricht der Prüfklasse A –es kann im Wohnbereich Funkstörungen verursachen; in diesem Fall kann vom Betreiber verlangt werden, angemessene Maßnahmen durchzuführen und dafür aufzukommen. Konformitätserklärung: Das Gerät erfüllt die EMV-Anforderungen nach EN 55022 Klasse A für ITE und EN 55024. Geräte mit externer oder eingebauter Spannungsversorgung erfüllen weiterhin die Anforderungen nach EN 61000-3-2 und EN 61000-3-3. Damit sind die grundlegenden Schutzanforderungen der EMV-Richtlinie 2004/108/EC erfüllt. Die CE-Konformität wurde nachgewiesen. Die entsprechenden Erklärungen sind beim Hersteller hinterlegt.

#### www.assmann.com

ASSMANN Electronic GmbH Auf dem Schüffel 3 58513 Lüdenscheid Germany